## **Uživatelská příručka** Smart turbo 7

·

A

Π

<

© Vodafone Group 2016. Vodafone a loga Vodafone jsou ochranné známky skupiny Vodafone Group. Uvedené názvy všech produktů a společností jsou ochrannými známkami příslušných vlastníků.

Česky – CJA28UAVDASA

## Obsah

| 1 | Váš  | telefon                            | 4   |
|---|------|------------------------------------|-----|
|   | 1.1  | Tlačítka a konektory               | 4   |
|   | 1.2  | Začínáme                           | 7   |
|   | 1.3  | Úvodní obrazovka                   | .10 |
| 2 | Zada | ávání textu                        | 20  |
|   | 2.1  | Používání klávesnice na obrazovce  | .20 |
|   | 2.2  | Úprava textu                       | .21 |
| 3 | Tele | fonní hovory, Seznam hovorů a Lidé | 22  |
|   | 3.1  | Telefonní hovor                    | .22 |
|   | 3.2  | Nedávné                            | .29 |
|   | 3.3  | Kontakty                           | .29 |
| 4 | Zprá | ávy a E-mail                       | 36  |
|   | 4.1  | Message+                           | .36 |
|   | 4.2  | Gmail/E-mail                       | .41 |
| 5 | Kale | endář, Budík, Kalkulačka           | 45  |
|   | 5.1  | Kalendář                           | .45 |
|   | 5.2  | Hodiny                             | .47 |
|   | 5.3  | Kalkulačka                         | .48 |
| 6 | Přip | ojení                              | 50  |
|   | 6.1  | Připojení k internetu              | .50 |
|   | 6.2  | Chrome                             | .53 |
|   | 6.3  | Připojení k zařízením Bluetooth    | .53 |
|   |      | 1                                  |     |

|    | б.4  | Připojení k počítači prostřednictvím rozhraní USB55 |
|----|------|-----------------------------------------------------|
|    | 6.5  | Bezpečné vyjmutí karty microSD z telefonu55         |
|    | 6.6  | Sdílení mobilního datového připojení telefonu56     |
|    | 6.7  | Připojení k virtuálním privátním sítím58            |
| 7  | Goog | Jle Play Store59                                    |
| 8  | Mult | imediální aplikace60                                |
|    | 8.1  | Fotoaparát60                                        |
|    | 8.2  | Fotografie63                                        |
|    | 8.3  | Přehrávání hudby65                                  |
|    | 8.4  | Přehrávač videa67                                   |
| 9  | Goog | Jle Maps68                                          |
|    | 9.1  | Zjištění vaší polohy68                              |
|    | 9.2  | Vyhledání místa69                                   |
|    | 9.3  | Uložení polohy69                                    |
|    | 9.4  | Otevření zobrazení Street View pro danou polohu70   |
|    | 9.5  | Pokyny pro řízení, veřejnou dopravu nebo chůzi70    |
| 10 | Osta | tní71                                               |
|    | 10.1 | Správce souborů71                                   |
|    | 10.2 | Záznam zvuku71                                      |
|    | 10.3 | Rádio72                                             |
| 11 | Nast | avení74                                             |
|    | 11.1 | Bezdrátová připojení a sítě74                       |
|    | 11.2 | Zařízení76                                          |

|    | 11.3  | Osobní                        | 80   |
|----|-------|-------------------------------|------|
|    | 11.4  | Systém                        | 86   |
| 12 | Aktu  | alizace softwaru telefonu     | 94   |
| 13 | Bezp  | ečnostní informace k produktu | 95   |
| 14 | Záru  | ka na telefon                 | 108  |
| 15 | Přísl | ušenství                      | .110 |
| 16 | Tech  | nické údaje                   | .111 |

## 1 Váš telefon

1.1 Tlačítka a konektory

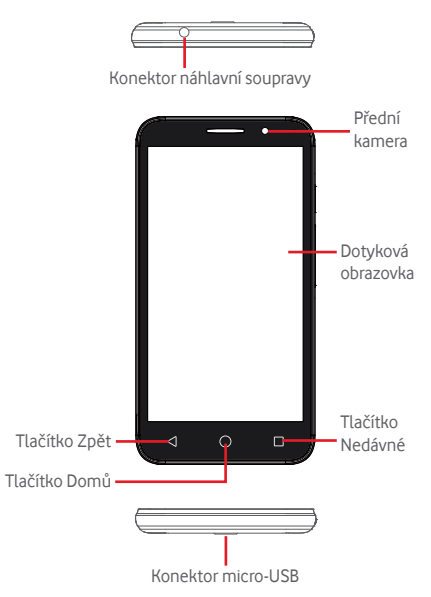

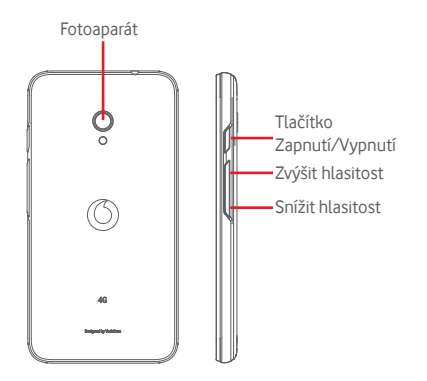

#### Tlačítko Nedávné

 Stisknutí: zobrazení naposledy použitých aplikací. Stiskněte aplikaci, kterou chcete spustit, nebo ji posunutím doleva či doprava odeberte ze seznamu.

#### Tlačítko Domů

- Stisknutím tlačítka Domů v libovolné aplikaci nebo na libovolné obrazovce se vrátíte na domovskou obrazovku.
- Dlouhým stisknutím tohoto tlačítka spustíte funkce "Google Now" a "Hlasové vyhledávání".

## 1

#### Tlačítko Zpět

 Stisknutím přejdete na předchozí obrazovku nebo zavřete dialogové okno, nabídku možností, panel oznámení apod.

### Tlačítko Zapnutí/Vypnutí

- Stisknutí: Zamknutí nebo rozsvícení obrazovky.
- Dlouhé stisknutí: Zobrazí vyskakovací nabídku pro výběr možností Vypnout, Restartovat, Režim Letadlo.

Stisknutí a podržení: Zapnutí telefonu.

• Dlouhým stisknutím tlačítka **Zapnutí/Vypnutí** a **Snížit hlasitost** pořídíte snímek obrazovky.

#### Tlačítka hlasitosti

- Během hovoru slouží k nastavení hlasitosti sluchátek nebo náhlavní soupravy.
- Při přehrávání hudby, videa či streamu slouží k nastavení hlasitosti přehrávání.
- V obecném režimu slouží k nastavení hlasitosti vyzváněcího tónu.
- Také umožňuje ztlumit vyzvánění příchozího hovoru.

## 1.2 Začínáme

#### 1.2.1 Nastavení

Sejmutí a nasazení zadního krytu

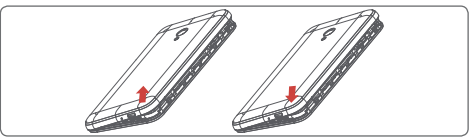

#### Vložení a vyjmutí karty SIM

Chcete-li telefonovat, musí být vložena karta SIM.

Před vložením nebo vyjmutím karty SIM vypněte telefon a vyjměte baterii.

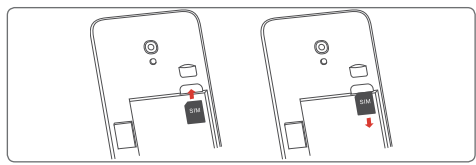

Otočte kartu SIM tak, aby byl čip obrácen směrem dolů a zasuňte ji do slotu. Zkontrolujte, zda je karta vložena správně. Chcete-li kartu vyjmout, zatlačte na ni a vysuňte ji ven.

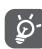

Tento telefon podporuje pouze karty micro-SIM. Nepokoušejte se vložit jiné typy karet SIM, například kartu typu mini nebo nano. V takovém případě by mohlo dojít k poškození telefonu.

## Vložení a vyjmutí baterie

Před vyjmutím baterie vypněte telefon.

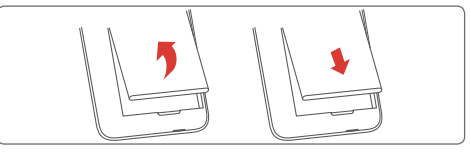

- Vložte baterii, zacvakněte ji na místo a zavřete kryt.
- Odjistěte kryt a pak vyjměte baterii.

#### Vložení nebo vyjmutí karty microSD

Před vložením nebo vyjmutím karty microSD vypněte telefon a vyjměte baterii.

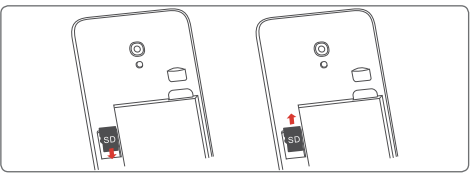

Otočte kartu microSD tak, aby byl čip obrácen směrem dolů, a zasuňte ji do slotu. Zkontrolujte, zda je karta vložena správně. Kartu microSD vyjmete tak, že na ni zatlačíte a vysunete ji ven.

#### Nabíjení baterie

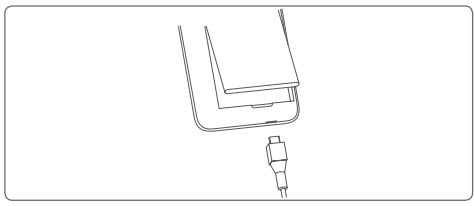

Nabíjení baterie bude zahájeno po připojení nabíječky k telefonu a k elektrické síti. Telefon lze nabíjet také přes kabel USB.

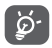

Pro snížení spotřeby baterie telefonu vypněte funkce Wi-Fi, GPS, Bluetooth nebo aplikace běžící na pozadí, pokud je nepoužíváte. V Nastavení můžete také snížit jas obrazovky a zkrátit dobu před přechodem obrazovky do režimu spánku.

## 1.2.2 Zapnutí telefonu

Podržte stisknuté tlačítko **Zapnutí/Vypnutí**, dokud se telefon nezapne. Rozsvícení obrazovky trvá několik sekund. V případě potřeby odemkněte telefon (přejetím prstem, kódem PIN, heslem nebo gestem) a potvrďte. Zobrazí se domovská obrazovka.

Pokud neznáte kód PIN nebo pokud jste jej zapomněli, kontaktujte síťového operátora. Nenechávejte kód PIN u vašeho telefonu. Uložte jej na bezpečném místě, pokud jej nepoužíváte.

#### První nastavení telefonu

Při prvním zapnutí telefonu je třeba upravit tato nastavení: jazyk, účet Google, datum a čas atd.

- 1. Vyberte jazyk telefonu a poté stiskněte možnost  $\rightarrow$  .
- 2. Vyberte síť Wi-Fi a poté stiskněte tlačítko DALŠÍ.
- 3. Zadejte své jméno a poté stiskněte tlačítko DALŠÍ.
- Chraňte svůj telefon. Nyní nastavte zámek obrazovky nebo stisknutím tlačítka PŘESKOČIT přejděte na další nastavení.
- 5. Vyberte možnost **Služby Google** a jakmile budete hotovi, stiskněte tlačítko **DALŠÍ**.
- 6. Vyberte domovskou obrazovku a poté stiskněte tlačítko DALŠÍ.
- 7. Vyberte možnost **Užitečné tipy** a poté stiskněte tlačítko **DALŠÍ**.

Po nastavení všech dalších možností (**Datum a čas, Oprávnění aplikací** atd.) bude nastavení zařízení dokončeno.

l když telefon zapnete bez vložené karty SIM, můžete se připojit k síti Wi-Fi, přihlásit ke svému účtu Google a používat některé funkce.

## 1.2.3 Vypnutí telefonu

Na úvodní obrazovce podržte tlačítko **Zapnout/vypnout**, dokud se nezobrazí položka Možnosti telefonu. Následně vyberte možnost **Vypnout**.

## 1.3 Úvodní obrazovka

Telefon nabízí dva druhy úvodních obrazovek: standardní úvodní obrazovku a jednoduchou úvodní obrazovku.

Tuto obrazovku lze nastavit při prvním zapnutí telefonu nebo stisknutím možností **Nastavení > Domů**.

Na jednoduché úvodní obrazovce najdete všechny potřebné funkce v intuitivním a atraktivním rozhraní.

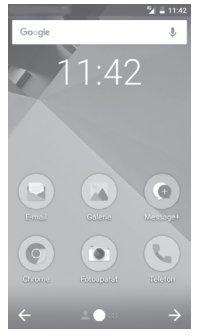

Stisknutím tlačítka **Domů** vždy přejdete na hlavní úvodní obrazovku. Na jednotlivé úvodní obrazovky můžete přidat oblíbené aplikace, zástupce a widgety.

Ve spodní části každé standardní domovské obrazovky, vždy najdete skupinu základních ikon. Mezi ně patří taky karta Aplikace, na které naidete všechny dostupné aplikace.

#### Stavový řádek

- Stavové ikony a ikony oznámení
- Panel oznámení otevřete stisknutím a přetažením směrem dolů.

#### Panel vyhledávání Google

- Stisknutím oblasti a otevřete obrazovku textového vyhledávání.
- Stisknutím oblasti b otevřete obrazovku hlasového vyhledávání.
- Posunutím doleva nebo doprava zobrazíte další panel domovské obrazovky.

#### Oblíbené aplikace

Þ

- Stisknutím otevřete aplikaci.
- Dlouhým stisknutím můžete aplikaci přesunout nebo změnit.

#### Ikona Aplikace

 Stisknutím otevřete seznam všech aplikací

Domovská obrazovka se skládá z více částí a nabízí tak dostatek prostoru k přidávání aplikací, zástupců apod. Ostatní části domovské obrazovky zobrazíte posunutím domovské obrazovky doleva nebo doprava. Bílý bod ve spodní části obrazovky znázorňuje, kterou obrazovku si zrovna prohlížíte.

Na standardní úvodní obrazovce získáte posunutím vpravo přístup k oblíbené aplikaci (je nastavena aplikace Smart tips). Můžete to změnit a otevřít jinou aplikaci. Stačí stisknout možnosti Nastavení > Displei > Oblíbená aplikace na úvod. obrazovce.

#### Používání dotykové obrazovky 1.3.1

## Stisknutí 🖑

Aplikaci otevřete stisknutím jejího zástupce.

## Dlouhé stisknutí 🖑

Dlouhým stisknutím domovské obrazovky zobrazíte dostupné možnosti nastavení tapety.

## Přesunutí 🔊

Chcete-li přesunout libovolnou položku na jiné místo, dlouze ji stiskněte

## Posunutí/přejetí

Posunutím směrem nahoru a dolů můžete posouvat seznamy, obrazovky aplikací, obrázky, internetové stránky atd.

## Rychlé posunutí

Podobá se posunutí, je ale rychlejší.

## Přiblížení/Oddálení 🔊

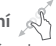

Položte prsty jedné ruky na povrch obrazovky a odtáhněte je od sebe nebo přitáhněte k sobě pro změnu velikosti prvku na obrazovce

## Otočení

Pokud telefon otočíte, dojde k automatické změně orientace obrazovky mezi zobrazením na výšku či na šířku.

#### 1.3.2 Stavový řádek

Ve stavovém řádku můžete zjistit stav telefonu (na pravé straně) a oznámení (na levé straně)

#### Stavové ikony

| G   | Připojeno k síti GPRS             | •          | Funkce GPS je zapnutá             |
|-----|-----------------------------------|------------|-----------------------------------|
| E   | Připojeno k síti EDGE             | Z          | Karta SIM není vložena            |
| 3G  | Připojeno k síti 3G               | ηDr        | Vibrační režim                    |
| 4G  | Připojeno k síti 4G               | $\bigcirc$ | Vyzvánění ztlumeno                |
| H   | Připojeno k síti HSDPA<br>(3G)    | Θ          | Režim Nerušit                     |
| H+  | Připojeno k síti HSPA<br>(3G)     | Ņ.         | Mikrofon telefonu<br>ztlumen      |
| R 🖌 | Datové služby při<br>roamingu     | Ô          | Baterie je téměř vybitá           |
|     | Síla signálu                      |            | Baterie je málo nabitá            |
|     | Připojeno k síti Wi-Fi            | Î.         | Baterie je částečně<br>vybitá     |
| *   | Rozhraní Bluetooth je<br>zapnuté  |            | Baterie je plně nabitá            |
| *   | Připojeno k zařízení<br>Bluetooth |            | Baterie se nabíjí                 |
|     | Režim Letadlo                     | Q          | Je připojena náhlavní<br>souprava |
| (   | Je nastaven budík                 |            |                                   |

#### Oznamovací ikony

| Μ  | Nová zpráva ve<br>schránce Gmail™             | ۲.,                                                                | Probíhající hovor                                                                |
|----|-----------------------------------------------|--------------------------------------------------------------------|----------------------------------------------------------------------------------|
| ۵  | Nová textová nebo<br>multimediální zpráva     | č                                                                  | Zmeškaný hovor                                                                   |
| !  | Problém s doručením<br>zprávy SMS nebo MMS    | Ľ                                                                  | Přidržené volání                                                                 |
| Φ  | Nová zpráva služby<br>Hangouts                | 4                                                                  | Přesměrování hovorů je<br>zapnuto                                                |
| 00 | Nová hlasová zpráva                           | <b>±</b>                                                           | Probíhá odesílání dat                                                            |
| 31 | Nadcházející událost                          | Ŧ                                                                  | Stahování bylo<br>dokončeno                                                      |
| φ  | Probíhá synchronizace<br>dat                  |                                                                    | Limit přenosu dat<br>stanovený operátorem<br>byl téměř dosažen<br>nebo překročen |
| 1  | Není vložena žádná<br>karta microSD           | ožena žádná<br>icroSD Je k dispozici<br>nezabezpečená síť<br>Wi-Fi |                                                                                  |
| G  | Probíhá přehrávání<br>skladby                 | Ŷ                                                                  | Telefon je připojen<br>pomocí USB kabelu                                         |
|    | Chyba snímku<br>obrazovky                     | <b></b>                                                            | Rádio je zapnuto                                                                 |
| Ö  | Sdílené datové<br>připojení USB je<br>zapnuto | ٢                                                                  | K dispozici je<br>aktualizace systému                                            |
| 0  | Přenosný přístupový<br>bod Wi-Fi je zapnutý   | От                                                                 | Připojeno k síti VPN                                                             |
|    | Byl pořízen snímek<br>obrazovky               | R                                                                  | Je povolen roaming                                                               |
| -  | Další oznámení jsou<br>skryta                 | R                                                                  | Je zakázán roaming                                                               |

#### Panel oznámení

Stiskněte stavový řádek a přetáhněte ho dolů, abyste otevřeli panel. Rychlá nastavení a opětovným přetažením otevřete panel. Rychlá nastavení. Panel zavřete stisknutím a potažením směrem nahoru. Na panelu oznámení můžete otevírat položky a jiná upozornění oznamovaná pomocí ikon nebo prohlížet informace o bezdrátových službách.

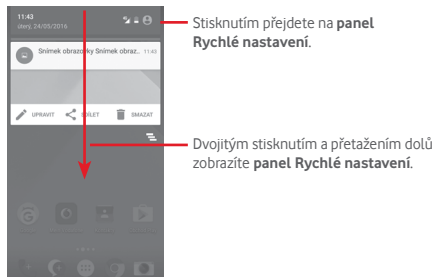

Oznámení smažete jeho stisknutím a posunutím do strany. Stisknutím ikony smažete všechna upozornění na události (upozornění na probíhající události smazána nebudou). Stisknutím možnosti a ikony Nastavení to otevřete nabídku Nastavení.

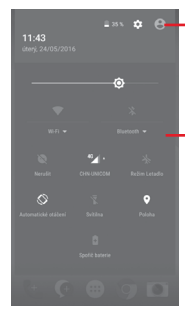

- (1) Viz část "3.3.1 Zobrazení kontaktů"
- Panel Rychlého nastavení
- Stisknutím ikon povolíte nebo zakážete funkce nebo změníte režimy.
- Stisknutím šipky dolů zobrazíte nastavení.

#### 1.3.3 Panel vyhledávání

Telefon poskytuje funkci vyhledávání, kterou můžete použít k vyhledání informací v aplikacích, telefonu nebo na webu.

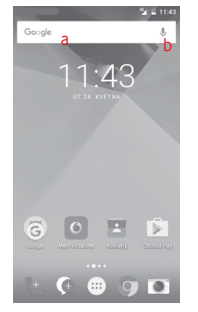

#### a Textové vyhledávání

- Na domovské obrazovce stiskněte panel vyhledávání.
- Zadejte text/frázi, kterou chcete hledat.
- Chcete-li vyhledávat na webu, stiskněte na klávesnici ikonu Q.
- b Hlasové vyhledávání
- Stisknutím ikony Una panelu vyhledávání zobrazíte dialogové okno.
- Vyslovte slovo nebo frázi, kterou chcete hledat. Zobrazí se seznam výsledků, z něhož si můžete vybrat.

#### 1.3.4 Uzamknutí/odemknutí obrazovky

Telefon a osobní údaje můžete ochránit zamykáním obrazovky. Použít můžete různá gesta, kód PIN, heslo atd. Nastavení lze upravit v nabídce **Nastavení > Zabezpečení > Zámek obrazovky**.

Vytvoření gesta k odemknutí obrazovky (postupujte podle pokynů na obrazovce)

- Stiskněte možnosti Nastavení > Zabezpečení > Zámek obrazovky > Gesto.
- Nakreslete své gesto.

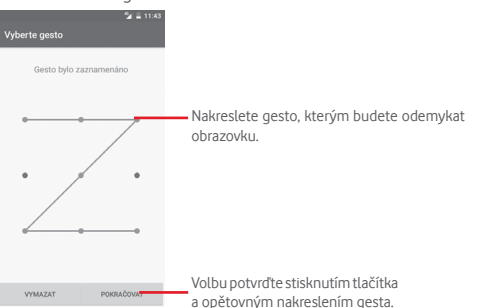

Vytvoření kódu PIN/hesla pro odemknutí obrazovky

- Stiskněte položky Nastavení > Zabezpečení > Zámek obrazovky > PIN nebo Heslo.
- Nastavte kód PIN nebo heslo.

#### Uzamknutí obrazovky telefonu

Obrazovku zamknete jedním stisknutím tlačítka Zapnutí/ Vypnutí.

#### Odemknutí obrazovky telefonu

Jedním stisknutím tlačítka **Zapnutí/Vypnutí** aktivujte obrazovku a nakreslete vámi vytvořené gesto k odemknutí obrazovky, případně zadejte kód PIN nebo heslo.

Pokud jste jako zámek obrazovky vybrali akci přejetí prstem, odemkněte obrazovku posunutím nahoru.

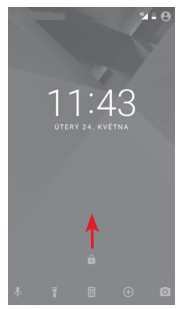

## 1.3.5 Přizpůsobení domovské obrazovky

#### Přidání aplikace nebo widgetu

Stiskněte kartu Aplikace 😳 a dlouhým stisknutím aplikace aktivujte režim přesunování. Poté přetáhněte danou položku na požadovanou úvodní obrazovku.

#### Přemístění aplikace nebo widgetu

Dlouhým stisknutím položky, kterou chcete přemístit, aktivujte režim přesunu. Potom přetáhněte položku na požadované místo a pusťte ji. Položky lze přemístit na domovskou obrazovku nebo na panel oblíbených položek. Podržením ikony v oblasti levého nebo pravého okraje obrazovky můžete položku přemístit na jinou domovskou obrazovku.

#### Odstranění položek

Dlouhým stisknutím položky, kterou chcete odebrat, aktivujte režim přesunu. Přetáhněte položku nahoru nad ikonu **Odebrat** a pusťte ji poté, co zešedne.

#### Vytváření složek

Chcete-li zlepšit uspořádání položek (zástupců nebo aplikací) na domovské obrazovce nebo panelu oblíbených položek, můžete dané položky přidat do složky tak, že je naskládáte jednu na druhou. Chcete-li složku přejmenovat, otevřete ji a dotkněte se pole s jejím názvem. Poté budete moci zadat nový název.

#### Nastavení tapety

Tapetu můžete přizpůsobit tak, že dlouze stisknete prázdnou oblast na úvodní obrazovce nebo po zvolení položek **Nastavení > Displej > Tapeta**.

#### 1.3.6 Nastavení hlasitosti

#### Pomocí tlačítka hlasitosti

Hlasitost upravíte stisknutím tlačítka **Hlasitost**. Chceteli aktivovat režim vibrací, stiskněte a podržte tlačítko **Snížit hlasitost**, dokud telefon nezačne vibrovat. Opětovným stisknutím tlačítka **Snížit hlasitost** aktivujte tichý režim.

#### Pomocí nabídky Nastavení

Dvakrát přetáhněte panel oznámení dolů, stisknutím ikony nastavení to tevřete nabídku **Nastavení** a poté stiskněte možnost **Zvuk a oznámení.** Hlasitost vyzvánění, oznámení, systémových zvuků atd. lze nastavit dle vašich představ.

## 2 Zadávání textu

## 2.1 Používání klávesnice na obrazovce

#### Nastavení klávesnice na obrazovce

Stiskněte kartu Aplikace na domovské obrazovce a vyberte možnost Nastavení > Jazyk a klávesnice.

#### Nastavení orientace klávesnice na obrazovce

Orientaci klávesnice na obrazovce můžete změnit otočením telefonu do vodorovné či svislé polohy. Případně ji můžete upravit změnou nastavení (zvolte možnosti Nastavení > Displej > Při otočení zařízení > Otočit obsah obrazovky).

## 2.1.1 Klávesnice Android

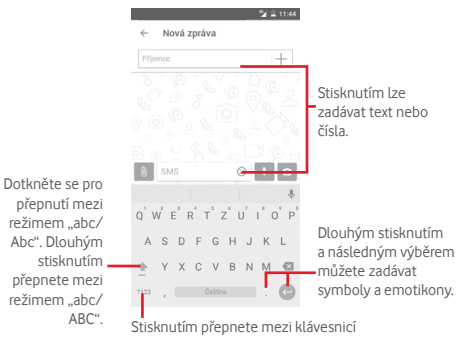

se symboly a numerickou klávesnicí.

## 2.2 Úprava textu

Vámi zadaný text můžete upravit.

- Dlouze stiskněte text, který chcete upravit, případně na něj dvakrát klepněte.
- Přetáhněte karty a změňte zvýrazněné volby.
- Zobrazí se následující možnosti: VYJMOUT, KOPÍROVAT, VLOŽIT, SDÍLET a VYBRAT VŠE.

#### Můžete rovněž vložit nový text.

- Stiskněte místo, kde chcete psát, nebo dlouze stiskněte prázdné místo – kurzor začne blikat a zobrazí se karta. Kurzor posunete přetažením karty.
- Pokud jste vybrali text, stisknutím karty zobrazte ikonu VLOŽIT, která umožňuje vložit jakýkoli dříve zkopírovaný text.

| k                | te                | á                | un               | 102       | žň | uje            | e v | lož  | 2İ |
|------------------|-------------------|------------------|------------------|-----------|----|----------------|-----|------|----|
|                  |                   |                  |                  |           |    |                | 21- | 11:4 | 4  |
| ←                | No                | vá :             | zprá             | va        |    |                |     |      |    |
| Příje            | mce:              |                  |                  |           |    |                |     | +    |    |
| کر<br>مرد<br>( آ | > [<br>> [<br>] { | 0<br>0<br>0<br>2 | )<br>ح<br>ا      | , V<br>[( |    | 1 0 0 C        |     |      |    |
| v                | /JMO              | л                | ког              | irov      | AT | :              | l   | Ð,   |    |
| 0                | Wv                | ١.               |                  |           |    |                | ٢   | >    |    |
|                  |                   |                  |                  |           |    |                |     | ą    | Ļ  |
| Q' V             | N <sup>2</sup>    | e" i             | R <sup>1</sup> - | r' z      | zι | J <sup>7</sup> | ľ ( | F    | °  |
| A                | S                 | D                | F                | G         | Н  | J              | К   | L    |    |
| ÷                | Y                 | Х                | С                | V         | В  | Ν              | Μ   | Ø    |    |
| 7123             | ,                 |                  | 4                | Seštin    | 3  |                |     | C    | )  |

×.

## 3 Telefonní hovory, Seznam hovorů a Lidé

## 3.1 Telefonní hovor

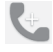

## 3.1.1 Zahájení hovoru

Chcete-li uskutečnit hovor, přejděte na úvodní obrazovku a stiskněte ikonu Telefon **U** na panelu oblíbených položek. Pokud je telefon zamknutý, stiskněte tlačítko **Zapnutí/Vypnutí** a poté přetáhněte ikonu telefonu doprava.

| - r    |                           | 🚰 🖬 14:38 | <ul> <li>Hovory</li> </ul>   |            |              |
|--------|---------------------------|-----------|------------------------------|------------|--------------|
| Call+  |                           | 1         | - Kontakty                   | /          |              |
| ноуо   | RY KONTAKTY               | OBLÍBENÉ  |                              | ,          |              |
| Anes   | Bonnie                    | 11:45     |                              |            |              |
| 0      | Mobil Neznámý             | 11544     |                              |            |              |
|        | ¥ Vlastní<br>Bonnie       | 10.33     |                              |            |              |
| 0      | ✓ Mobil Neznámý ✓ Vlastní | 10.32     |                              |            |              |
| Starši | Bonnie                    | 21.5.     |                              |            |              |
|        | <sup>⊅</sup> Mobil        | 21.5.     |                              |            |              |
|        | ≪ Vlastní<br>Bonnie       | 21.5.     |                              |            |              |
|        | ⊅ Mobil<br>Neznámý        |           | <ul> <li>Stisknut</li> </ul> | ím zobrazí | te číselník. |
|        |                           | On He     |                              | 🞾 🖬 14:38  |              |
|        |                           | HOVORY    |                              |            |              |
|        |                           | Dies B    |                              |            |              |
|        |                           |           | Mobil                        |            |              |
|        |                           |           |                              |            |              |
|        | Dlouhým<br>stisknutím     | 1         | 2                            | 3          |              |
|        | přejdete do               | • 4       | 5                            | б          |              |
| hlaso  | ove schranky              | . 7       | 8                            | 9          |              |
|        |                           | *         | Ò                            | #          |              |
|        |                           |           | C.                           |            |              |
|        |                           |           | 22                           | 2          |              |

Požadované číslo zadejte přímo pomocí číselníku nebo výběrem kontaktu ze seznamu VOLÁNÍ či KONTAKTY (stisknutím požadované karty). Poté hovor zahajte stisknutím ikony

Zadané číslo můžete uložit do seznamu Kontakty. Stačí stisknout ikonu a vybrat možnost Přidat do kontaktů.

Pokud uděláte chybu, můžete požadované číslice smazat stisknutím tlačítka 🐼 .

Chcete-li hovor zavěsit, stiskněte ikonu 📀.

#### Mezinárodní hovor

Chcete-li uskutečnit mezinárodní hovor, zadejte dlouhým stisknutím ikony Öznak "+", poté zadejte mezinárodní předvolbu a následně samotné číslo. Číslo vytočte stisknutím ikony ().

#### Tísňové volání

Pokud se telefon nachází v oblasti pokrytí signálem, zvolte číslo tísňové linky a stiskněte ikonu (). Tísňové volání funguje dokonce i tehdy, když není vložena karta SIM, a bez nutnosti psát kód PIN.

## 3.1.2 Přijetí nebo odmítnutí hovoru

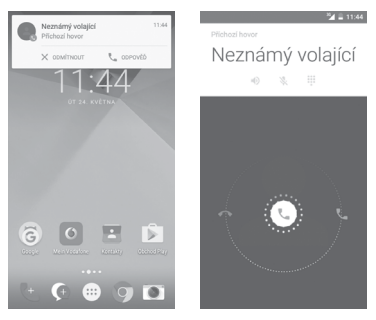

V případě příchozího hovoru se v horní části obrazovky zobrazí okno hovoru. Stisknutím ikony X hovor odmítnete a stisknutím ikony L hovor přijmete.

Tisknutím okna hovoru otevřete obrazovku Telefonní hovor.

Na obrazovce Telefonní hovor stiskněte ikonu 🕓.

- Hovor přijmete posunutím ikony doprava.
- Hovor odmítnete posunutím ikony doleva.
- Posunutím ikony dolů hovor odmítnete a odešlete volanému přednastavenou zprávu.

Chcete-li ztlumit vyzvánění příchozích hovorů, stiskněte tlačítko **Zvýšit/snížit hlasitost**.

#### 3.1.3 Vyzvednutí vzkazů v hlasové schránce

Hlasová schránka je funkce poskytovaná síťovým operátorem. Díky ní nezmeškáte žádný hovor. Funguje jako telefonní záznamník, který můžete kdykoli použít.

Chcete-li si poslechnout vzkazy v hlasové schránce, dlouze stiskněte ikonu  $1\,$  na kartě  ${\rm Telefon}.$ 

Chcete-li nastavit číslo hlasové schránky, stiskněte tlačítko : a poté položky **Nastavení > Hovory > Hlasová schránka**.

Je-li v hlasové schránce zpráva, ve stavovém řádku se zobrazí ikona hlasové schránky QO. Otevřete panel oznámení a stiskněte možnost **Nová hlasová zpráva**.

## 3.1.4 V průběhu hovoru

Hlasitost můžete během hovoru upravovat stisknutím tlačítka **Zvýšit/snížit hlasitost**.

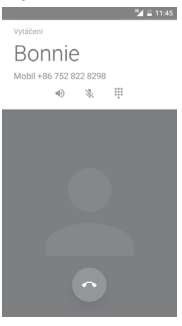

- Stisknutím podržíte aktuální hovor. Hovor znovu aktivujete opětovným stisknutím této ikony.
- Stisknutím zobrazíte číselník.

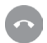

Stisknutím ukončíte aktuální hovor.

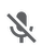

Stisknutím ztlumíte aktuální hovor. Ztlumení hovoru zrušíte opětovným stisknutím této ikony.

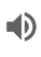

Stisknutím aktivujete během aktuálního hovoru reproduktor. Opětovným stisknutím této ikony reproduktor deaktivujete.

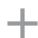

Stisknutím zahájíte volání dalšímu kontaktu.

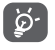

Obrazovka se automaticky uzamkne po přiblížení telefonu k uchu, aby se předešlo nechtěné manipulaci s dotykovou obrazovkou během hovoru. Po oddálení telefonu od ucha se obrazovka opět odemkne.

## 3.1.5 Ovládání několika souběžných hovorů

Tento telefon umožňuje ovládat několik hovorů současně.

#### Konferenční hovory (1)

Konferenční hovor je možno nastavit.

- Uskutečněte hovor s prvním účastníkem konferenčního hovoru.
- Stiskněte ikonu : a vyberte možnost Přidat hovor.
- Zadejte telefonní číslo osoby, kterou chcete přidat do konference a stiskněte ikonu (). Účastníky můžete přidávat také ze seznamů VOLÁNÍ nebo KONTAKTY.
- Stisknutím ikony nabídky zahajte konferenční hovor.
- Během konferenčního hovoru stisknutím ikony súčastníka vyřadíte nebo zahájíte soukromý hovor s jedním z účastníků. Dotkněte se pro vyřazení účastníka z konference, dotkněte se m pro soukromý hovor s účastníkem a podržení hovorů s ostatními účastníky.

(1) V závislosti na síťovém operátorovi.

Stisknutím tlačítka o ukončíte konferenční hovor a odpojíte všechny volající.

## 3.1.6 Nastavení aplikace Call+

Po stisknutí tlačítka : na obrazovce telefonu a zvolení možnosti Nastavení jsou k dispozici následující možnosti:

#### Obecná nastavení hovorů:

- Hlasová schránka
- Služba Otevře dialogové okno, kde můžete vybrat službu hlasové schránky nebo jinou službu vašeho operátora.
- Nastavení Pokud používáte službu hlasové schránky vašeho operátora, otevře se dialogové okno pro zadání telefonního čísla pro poslech a správu vaší hlasové schránky.
- Zvuk Stisknutím zvolte zvuk oznámení.
- Vibrace Zaškrtněte toto pole, chcete-li povolit vibrace při navázání hovoru.

## Povolená telefonní čísla

Funkce Povolená telefonní čísla (FDN – Fixed Dialing Number) je servisní režim karty SIM, kdy jsou povoleny odchozí hovory pouze na nastavená telefonní čísla. Tato čísla jsou přidána do seznamu FDN. Nejpraktičtější aplikací FDN je situace, kdy rodiče chtějí omezit telefonní čísla, na která mohou jejich děti volat.

Z bezpečnostních důvodů budete při aktivaci funkce FDN požádáni o zadání kódu PIN2 karty SIM, který obvykle poskytuje váš poskytovatel služeb nebo výrobce karty SIM.

## Potlačení šumu

Označením pole zapnete potlačování šumu na pozadí při hovorech.

## Přesměrování hovorů

Po stisknutí lze nakonfigurovat způsob přesměrování hovorů, když jste zaneprázdněni, neodpovídáte nebo jste nedosažitelní.

## Blokování hovorů

Můžete aktivovat nebo deaktivovat blokování hovorů pro odchozí a příchozí hovory. K dispozici jsou následující možnosti:

Všechny odchozí Všechny odchozí hovory jsou blokovány. hovory

| Mezinárodní<br>odchozí hovory       | Všechny mezinárodní hovory jsou<br>blokovány.                                                               |  |  |  |  |
|-------------------------------------|----------------------------------------------------------------------------------------------------|--|--|--|--|
| Mezinár. hovory<br>mimo domácích    | Odchozí mezinárodní hovory kromě<br>hovorů do vaší země jsou blokovány.                                     |  |  |  |  |
| Všechny příchozí<br>hovory          | Všechny příchozí hovory jsou blokovány.                                                                     |  |  |  |  |
| Příchozí hovory<br>při roamingu     | Příchozí hovory jsou blokovány, pokud jste v zahraničí.                                                     |  |  |  |  |
| Zrušit vše                          | Deaktivace blokování všech hovorů.                                                                          |  |  |  |  |
| Změnit heslo<br>blok. hovorů        | Změna původního hesla pro aktivaci<br>blokování hovorů                                                      |  |  |  |  |
| <ul> <li>Další nastavení</li> </ul> |                                                                                                    |  |  |  |  |
| ID volajícího                       | Otevře dialogové okno, kde můžete<br>nastavit, zda se bude vaše telefonní číslo<br>během hovorů zobrazovat. |  |  |  |  |
| Čekající hovor                      | Označte toto zaškrtávací pole pro<br>oznámení nového příchozího hovoru.                                     |  |  |  |  |

## Zvuky a vibrace

Konfigurace systémových nastavení zvuků a vibrací.

## Rychlé odpovědi

Úprava rychlých odpovědí pro příchozí hovory.

## Usnadnění

Stisknutím lze nastavit režim TTY.

## 3.2 Nedávné

Historii hovorů můžete zobrazit stisknutím ikony 🌄 na obrazovce telefonu.

Stisknutím kontaktu nebo čísla můžete zobrazit informace nebo provádět další operace.

Můžete zobrazit podrobné informace o hovoru, uskutečnit nový hovor, odeslat textové zprávy nebo přidat čísla do seznamu **Kontakty** (platí pouze pro neuložená telefonní čísla) atd.

Stisknutím fotografie 🌏 otevřete panel aplikace Quick Contact.

Chcete-li vymazat celou paměť hovorů, na obrazovce telefonu stiskněte tlačítko : a potom možnost Vymazat historii volání.

## 3.3 Kontakty

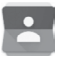

Kontakty můžete v telefonu prohlížet, vytvářet nebo je synchronizovat s kontakty účtu Gmail nebo jinými aplikacemi na internetu či v telefonu.

### 3.3.1 Zobrazení kontaktů

Aplikaci Kontakty otevřete stisknutím karty Aplikace na domovské obrazovce a následným výběrem položky Kontakty.

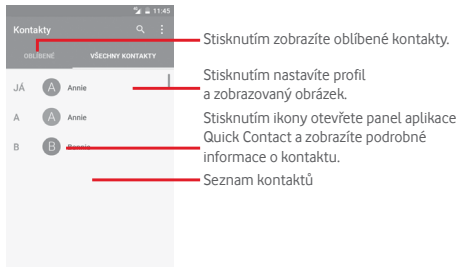

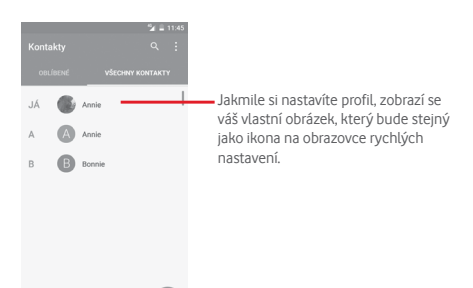

Stisknutím tlačítka : zobrazíte nabídku možností seznamu kontaktů.

K dispozici jsou následující možnosti:

- Zobrazované Výběr kontaktů pro zobrazení kontakty
- Import/export Import nebo export kontaktů mezi telefonem, kartou SIM a kartou microSD, nebo sdílení kontaktů.
- Účty Správa nastavení synchronizace pro různé účty.
- Nastavení Přístup k nastavení zobrazení kontaktů.

#### 3.3.2 Přidání kontaktu

Na domovské obrazovce stiskněte kartu Aplikace, vyberte aplikaci **Kontakty** a stisknutím ikony (2) v seznamu kontaktů vytvořte nový kontakt.

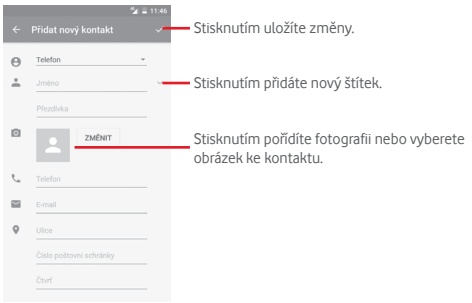

Po skončení uložte kontakt stisknutím ikony 🗸.

Vytváření kontaktu můžete ukončit bez uložení stisknutím ikony 💽 a následným stisknutím možnosti **Zahodit změny**.

#### Přidání/odebrání z Oblíbených

Chcete-li přidat kontakt do oblíbených položek, stisknutím kontaktu zobrazte podrobnosti a poté stisknutím ikony 🛱 přidejte kontakt do seznamu oblíbených.

Chcete-li ze seznamu oblíbených odstranit kontakt, stiskněte ikonu 🚺 na obrazovce informací o kontaktu.

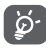

Mezi oblíbené položky mohou být přidány pouze kontakty z telefonu nebo účtu.

## 3.3.3 Úprava kontaktů

Informace o kontaktu lze upravit stisknutím ikony  $\mathscr{O}$  na obrazovce informací o kontaktu. Po skončení stiskněte ikonu  $\checkmark.$ 

#### Změna výchozího telefonního čísla kontaktu

Výchozí telefonní číslo (číslo, které má při volání nebo odesílání zprávy nejvyšší prioritu) se bude vždy zobrazovat pod jménem kontaktu.

Chcete-li změnit výchozí telefonní číslo, na obrazovce informací o kontaktu dlouze stiskněte požadované číslo a vyberte možnost **Výchozí nastavení**. Za číslem se zobrazí ikona **L**.

Tato volba je k dispozici pouze tehdy, když má kontakt více než jedno číslo.

#### Odstranění kontaktu

Chcete-li odstranit kontakt, stiskněte ikonu : a poté položku Smazat na obrazovce (podrobností) kontaktu.

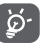

Smazané kontakty budou při přiští synchronizaci telefonu odstraněny také z jiných aplikací v telefonu a z webových služeb.

#### 3.3.4 Komunikace s kontakty

Ze seznamu kontaktů můžete zahájit hovor s některou osobou uloženou v kontaktech nebo jí odeslat textovou zprávu.

Hovor zahájíte stisknutím telefonního čísla.

Zprávu můžete odeslat po stisknutí ikony 🗐 nacházející se vpravo od čísla.

#### Používání aplikace Quick Contact pro Android

Stisknutím obrázku kontaktu otevřete panel aplikace Quick Contact pro systém Android. Pak stiskněte číslo nebo ikonu způsobu, jakým chcete uživatele kontaktovat.

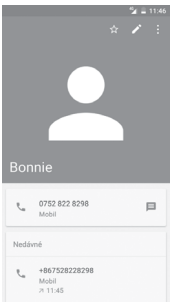

lkony dostupné na panelu Quick Contact závisí na informacích definovaných u kontaktu a aplikacích a účtech ve vašem telefonu.

## 3.3.5 Import, export a sdílení kontaktů

Na obrazovce kontaktů otevřete nabídku možností stisknutím tlačítka : , stiskněte možnost **Importovat/Exportovat** a volbou příslušné možnosti zvolte pro import/export kontaktů kartu SIM, telefon, kartu microSD, úložiště v telefonu, účty atd.

Chcete-li importovat nebo exportovat jeden kontakt z karty nebo na kartu SIM, vyberte účet a cílovou kartu SIM. Potom vyberte požadovaný kontakt pro export nebo import a stisknutím tlačítka **HOTOVO** volbu potvrďte.

Chcete-li importovat nebo exportovat všechny kontakty z karty nebo na kartu SIM, vyberte účet a cílovou kartu SIM. Potom stiskněte možnost **Vybrat vše** a stisknutím možnosti **HOTOVO** volbu potvrďte.

S ostatními uživateli můžete sdílet jeden či více kontaktů. K tomu lze použít rozhraní Bluetooth, službu Gmail atd.

Učiníte tak stisknutím požadovaného kontaktu, stisknutím tlačítka : a výběrem možnosti **Sdílet** na obrazovce s informacemi o kontaktu. Následně zvolte aplikaci, pomocí níž si přejete tuto činnost vykonat.

## 3.3.6 Zobrazení kontaktů

Můžete nastavit, které skupiny kontaktů se mají v seznamu Lidé zobrazovat. Na obrazovce seznamu kontaktů stiskněte tlačítko i a poté možnost Kontakty k zobrazení. Následně vyberte kontakty, které chcete zobrazit.

Stiskněte tlačítko : a poté možnost **Nastavení**. Nastavením **Seřadit podle** můžete nastavit řazení podle křestního jména nebo příjmení a nastavením **Formát jména** můžete upravit zobrazování položek v seznamu (možnosti Nejprve křestní nebo Nejprve příjmení).

#### 3.3.7 Sloučení a zrušení kontaktů

Chcete-li zabránit vzniku duplicitních položek, můžete snadno přidat nové kontaktní údaje ke stávajícím kontaktům.

Stiskněte jméno kontaktu, ke kterému chcete přidat informace, stiskněte tlačítko 📝 Následně stiskněte tlačítko : na obrazovce úprav a poté možnost **Sloučit**.

Poté se zobrazí výzva k výběru kontaktu, jehož informace chcete spojit s prvním kontaktem. Informace z druhého kontaktu se přidají k prvnímu kontaktu a druhý kontakt se přestane zobrazovat v seznamu kontaktů.

Chcete-li rozdělit informace o kontaktu, stiskněte kontakt, jehož informace chcete rozdělit, stiskněte tlačítko  $\checkmark$  a poté stiskněte tlačítko  $\vdots$  na obrazovce úprav. Pak stiskněte možnost **Oddělit** a potvrďte volbu stisknutím tlačítka **OK**.

## 3.3.8 Synchronizace kontaktů z více účtů

V závislosti na aplikacích nainstalovaných v telefonu můžete synchronizovat kontakty, data nebo jiné informace v rámci několika účtů.

Účet můžete přidat stisknutím ikony 🏠 na panelu rychlých nastavení (otevře se nabídka **Nastavení**) a stisknutím možností Účty > Přidat účet.

Budete vyzváni k výběru účtu, který chcete přidat (například Google, Exchange apod.).

Stejně jako při nastavování jiných účtů je třeba zadat podrobné informace, jako je například uživatelské jméno, heslo apod.

Z telefonu můžete odebrat účet a také veškeré související informace. Otevřete obrazovku **Nastavení**, stiskněte účet, který chcete smazat, stiskněte tlačítko : a zvolte možnost **Odebrat** účet. Poté volbu potvrďte.

#### Synchronizace

Účet lze synchronizovat na obrazovce Účty. Stiskněte účet uvedený na seznamu, stiskněte tlačítko : a zvolte možnost Synchronizovat nyní.

## 4 Zprávy a E-mail

## 4.1 Message+

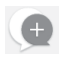

S tímto telefonem můžete vytvářet, upravovat a přijímat zprávy SMS a MMS.

Přejděte na úvodní obrazovku a stiskněte ikonu Message+ \_ \_ a na panelu oblíbených položek.

## 4.1.1 Vytvoření nové zprávy

Chcete-li vytvořit novou textovou nebo multimediální zprávu, stiskněte na obrazovce se seznamem zpráv ikonu nové zprávy

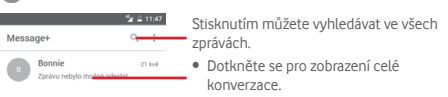

 Dlouhým stisknutím vláken zpráv otevřete další možnosti dostupné pro daný kontakt.

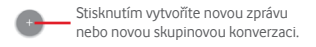

#### Odeslání textové zprávy

Do panelu příjemců zadejte číslo mobilního telefonu příjemce, případně příjemce vyberte stisknutím ikony —. Stiskněte panel obsahu zprávy a zadejte text zprávy. Po sestavení zprávy stisknutím ikony > textovou zprávu odešlete.

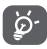

Zpráva SMS delší než 160 znaků bude účtována jako několik zpráv SMS. Některé znaky (např. s diakritikou) mohou mít za následek nárůst velikosti zprávy SMS. Výsledkem může být odeslání zprávy SMS skládající se z více zpráv.

#### Odeslání multimediální zprávy

Zprávy MMS umožňují odesílat videoklipy, obrázky, fotografie, animace, prezentace a zvuky do kompatibilních telefonů a na e-mailové adresy.

Po připojení multimediálních souborů (obrázek, video, zvuk atd.) nebo přidání předmětu či e-mailové adresy bude zpráva SMS automaticky převedena na zprávu MMS.

Chcete-li odeslat multimediální zprávu, zadejte telefonní číslo příjemce do panelu přijemců, stiskněte panel obsahu zprávy a zadejte text zprávy. Stisknutím ikony ()) zobrazíte možnosti pro přídání. Jako přílohu můžete přidat obrázek, video, zvuk nebo jiný soubor.

Po dokončení multimediální zprávu odešlete stisknutím ikony

#### Možnosti připojení:

- Fotografie Obrázek, který chcete přidat jako přílohu, můžete najít pomocí aplikace Galerie nebo aplikace Správce souborů.
- Sledování Stisknutím můžete sdílet svou aktuální polohu.
- Kontakt Umožňuje vybrat jeden či více kontaktů, které chcete připojit.

| • Video | Video, který chcete přidat jako přílohu         |
|---------|-------------------------------------------------|
|         | můžete najít pomocí aplikace Galerie nebo       |
|         | aplikace Správce souborů.                       |
| Zvuk    | Vyberte možnost <b>Zahájit záznam</b> , chcete- |

li rychle sdílet zvuk nebo vyberte zvuky v telefonu.

#### 4.1.2 Správa zpráv

Po přijetí zprávy se na stavovém řádku zobrazí oznámení v podobě ikony . Přesunutím stavového řádku směrem dolů otevřete panel oznámení. Stisknutím nové zprávy ji otevřete. Případně můžete otevřít aplikaci **Message+** a nově přijatou zprávu otevřít jejím stisknutím.

Zprávy se zobrazí jako konverzace.

Chcete-li odpovědět na zprávu, stisknutím dané zprávy přejděte na obrazovku k vytvoření zprávy, zadejte text a stiskněte možnost **Odeslat**.

Dlouze stiskněte zprávu na obrazovce podrobností zprávy. K dispozici budou následující možnosti:

- Kopírovat text zprávy
   SMS. Stisknutím této možnosti zkopírujete obsah aktuální zprávy. Ten můžete následně vložit do panelu obsahu nově vytvářené zprávy.
- Přeposlat Stisknutím můžete zprávu přeposlat jinému příjemci.
- Smazat zprávu Stisknutím smažete aktuální zprávu.

#### 4.1.3 Úprava nastavení zpráv

Na obrazovce seznamu zpráv stiskněte tlačítko : a zvolte možnost Nastavení.

#### Vzhled a chování

- Velikost písma Slouží ke změně velikosti písma.
- Pozadí Slouží k nastavení pozadí.
- Seřadit kontakty Stisknutím seřadíte kontakty podle jména, podle... nebo příjmení.
- Zobrazit jména Stisknutím seřadíte jména kontaktů podle kontaktů podle... jména (možnost Nejprve křestní), nebo příjmení (možnost Nejprve příjmení).
- Zobrazit Zaškrtnutím tohoto políčka funkci povolíte seznamy hovorů nebo zakážete. Pokud ji povolíte, budou v konverzaci zvýrazněny seznamy fotografií, zprávy a média sdílená během hovoru.

#### Chat

- Možnosti služeb Stisknutím a zaškrtnutím tohoto políčka službu povolíte nebo zakážete službu Call+ a Message+.
- Zobrazit Zaškrtnutím tohoto políčka zobrazíte nebo informace skryjete informace o své poslední aktivitě.
   o poslední aktivitě
- Oznámení Zaškrtnutím tohoto políčka povolíte o přečtení (pouzeodeslání oznámení o přečtení zprávy chat) v chatu.
- Jméno v profilu Stisknutím nastavíte jméno ve svém profilu. chatu
- Automatické Stisknutím povolíte automatické stažení stažení mediálních souborů v závislosti na stavu připojení.

#### SMS a MMS

- Povolit převod Zaškrtnutím tohoto políčka funkci povolíte dlouhých zpráv nebo zakážete.
   SMS na zprávy MMS
- Potvrzení Zaškrtnutím tohoto políčka povolíte o doručení zpráv potvrzení o doručení zpráv SMS.
   SMS
- Potvrzení Zaškrtnutím tohoto políčka povolíte o doručení zpráv potvrzení o doručení zpráv MMS.
   MMS
- Zprávy MMS při Zaškrtnutím tohoto políčka povolíte roamingu automatický přijem zpráv MMS při roamingu.
- Automatické Zaškrtnutím tohoto políčka povolíte načítání při zpráv automatický příjem zpráv MMS. MMS
- Pokročilé Stisknutím otevřete pokročilá nastavení.

Oznámení

- Zvuky oznámení Stisknutím nastavíte předvolby zvukových oznámení.
- Kontrolka Stisknutím nastavíte předvolby pro oznámení kontrolku oznámení.
- Vibrace Zaškrtnutím pole povolíte/zakážete vibrace u příchozích zpráv.
- Oznámení Zaškrtnutím tohoto políčka povolíte skupinové oznámení o nových zprávách ve skupinové konverzaci.
- Režim ochrany Zaškrtnutím tohoto políčka povolíte soukromí režim ochrany soukromí, ve kterém se text a odesílatel zprávy nezobrazují v oznámeních nových zpráv.

#### Řešení

- Představení Stisknutím zobrazíte informace aplikace o možnostech aplikace Message+.
   Message+
- Informace Stisknutím zobrazíte informace o aplikaci o aplikaci Call+ Vodafone Call+.
- Znovu zobrazit Stisknutím obnovíte zobrazování nápovědy nápovědu a tipů k použití aplikace Message+.
   a tipv
- Časté dotazy Stisknutím zobrazíte časté dotazy, kde můžete najít odpověď na svou otázku.
- Kontaktujte nás Stisknutím otevřete webové stránky, kde nás můžete kontaktovat.
- Smluvní Stisknutím zobrazíte smluvní podmínky podmínky k aplikaci.
- Zásady ochrany Stisknutím zobrazíte zásady ochrany osobních údajů osobních údajů pro aplikaci.
- Další aplikace Stisknutím zobrazíte další aplikace společnosti poskytované společností Vodafone.
   Vodafone

## 4.2 Gmail/E-mail

Při prvním nastavení telefonu si můžete vybrat, zda chcete používat stávající účet služby Gmail nebo vytvořit nový e-mailový účet.

## 4.2.1 Gmail

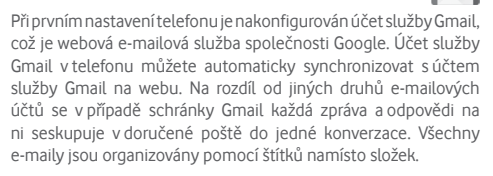

#### Přístup ke službě Gmail

Na úvodní obrazovce stisknutím karty Aplikace zobrazte seznam aplikací a poté stiskněte ikonu **Gmail**.

Ve službě Gmail lze najednou zobrazit zprávy a konverzace příslušející jednomu účtu. Pokud vlastníte více účtů, můžete přídat další účet stisknutím ikony výběrem možnosti Nastavení na obrazovce Doručená pošta a následným stisknutím možnosti PŘIDAT ÚČET. Po dokončení můžete přepínat účty stisknutím názvu účtu na obrazovce Doručená pošta a stisknutím účtu, který chcete zobrazit.

#### Vytvoření a odeslání e-mailů

- 1 Na obrazovce příchozí pošty stiskněte ikonu 🥟
- 2 Do pole Komu zadejte e-mailové adresy příjemců.
- 3 V případě potřeby stiskněte ikonu vyskakovací nabídky v a zvolením možnosti Přidat kopii/skrytou kopii přidejte do zprávy kopii nebo skrytou kopii.
- 4 Zadejte předmět a obsah zprávy.
- 5 Chcete-li přidat přílohu, stiskněte ikonu 🖾 a vyberte možnost **Připojit soubor**.
- 6 E-mail odešlete stisknutím ikony ≽.
- 7 Jestliže nechcete zprávu odeslat ihned, můžete stisknutím ikony : a volbou možnosti Uložit koncept nebo stisknutím tlačítka Zpět zprávu uložit. Chcete-li koncept zobrazit, stisknutím názvu účtu zobrazte všechny štítky a poté vyberte možnost Koncepty.

Jestliže e-mail nechcete odeslat ani uložit, můžete stisknout ikonu : a poté stisknout možnost **Odstranit**.

Chcete-li do e-mailů přidávat podpis, stiskněte na obrazovce doručené pošty ikonu a položku **Nastavení**, vyberte účet a stiskněte položku **Podpis**.

#### Příjem a čtení e-mailů

Po přijetí nového e-mailu zazní zvukové nebo vibrační upozornění a na stavovém řádku se zobrazí ikona M.

Stiskněte stavový řádek a přetáhněte jej dolů, čímž zobrazíte panel oznámení, a stisknutím zobrazte nový e-mail. Případně můžete rovněž otevřít štítek Doručená pošta v aplikaci Gmail a stisknutím otevřít nový e-mail.

E-maily můžete vyhledávat podle odesílatele, příjemce, předmětu apod.

- Na obrazovce s příchozí poštou stiskněte ikonu Q.
- Do pole vyhledávání zadejte hledané klíčové slovo a stiskněte ikonu 🔍 na softwarové klávesnici.

#### Odpověď na e-mail a předání e-mailu

- Odpovědět Při prohlížení e-mailu můžete odeslat odpověď po stisknutí ikony
- Odpovědět Stisknutím ikony : a zvolením možnosti
   Odpovědět všem odešlete zprávu všem kontaktům, které byly zahrnuty v předchozí komunikaci.
- Přeposlat Stisknutím ikony : a zvolením možnosti Přeposlat přepošlete přijatou zprávu jiným lidem.

## 4.2.2 E-mail

Kromě účtu Gmail si můžete ve vašem telefonu nastavit také externí e-mailové účty.

Na úvodní obrazovce stiskněte kartu Aplikace a poté možnost **E-mail**.

Průvodce e-mailem vás provede jednotlivými kroky pro nastavení e-mailového účtu.

- 1 Vyberte účet ze seznamu návrhů a stiskněte tlačítko DALŠÍ.
- 2 Zadejte e-mailovou adresu a heslo k účtu, který chcete nastavit.

- 3 Stiskněte tlačítko Další. Pokud zadaný účet nespadá pod poskytovatele služeb v telefonu, budete vyzváni k otevření obrazovky s nastavením e-mailového účtu a zadání nastavení ručně. Nebo můžete stisknutím možnosti RUČNÍ NASTAV. přímo zobrazit nastavení příchozích a odchozích e-mailů pro daný účet.
- 4. Nastavte možnosti účtu.
- 5 Zadejte název účtu a jméno, které bude zobrazováno u odchozích e-mailů.
- 6 Chcete-li přidat další e-mailový účet, stiskněte tlačítko a zvolte možnost **Nastavení**. Vytvořte nový účet stisknutím možnosti **Přidat účet**.

#### Vytvoření a odeslání e-mailů

1 Na obrazovce doručené pošty stiskněte ikonu (+

- 2 Do pole Komu zadejte e-mailové adresy příjemců.
- 3 V případě potřeby stiskněte ikonu v za polem Komu a stiskněte možnost Přidat kopii/skrytou kopii pro zaslání kopie nebo skryté kopie dalším přijemcům.
- 4 Zadejte předmět a obsah zprávy.
- 5 Chcete-li přidat přílohu, stiskněte tlačítko : a potom ikonu .
- 6 Nakonec zprávu odešlete stisknutím ikony 🍉.
- 7 Pokud nechcete odeslat e-mail okamžitě, můžete stisknutím tlačítka : a výběrem možnosti Uložit koncept nebo stisknutím tlačítka Zpět zprávu uložit.

## 5 Kalendář, Budík, Kalkulačka

## 5.1 Kalendář

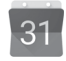

Kalendář můžete používat pro udržování přehledu důležitých schůzek, jednání apod.

Pokud chcete použít tuto funkci, stiskněte na úvodní obrazovce kartu Aplikace a stiskněte možnost **Kalendář**.

#### 5.1.1 Režimy zobrazení

Chcete-li změnit zobrazení kalendáře, stisknutím data zobrazte měsíční zobrazení, připadně stisknutím ikony ≡ a výběrem možnosti Harmonogram, Den, 3 dny, Týden nebo Měsíc změníte zobrazení. Stisknutím ikony 1 se vrátíte do zobrazení dnešního dne.

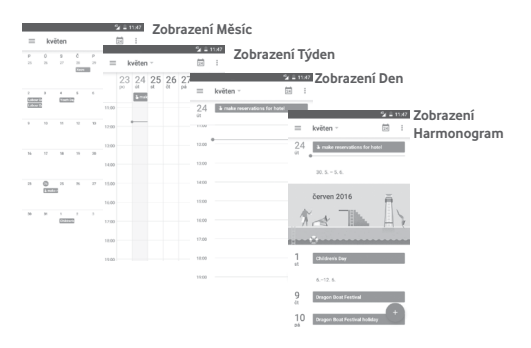

#### 5.1.2 Vytvoření nových událostí

Nové události můžete přidat v jakémkoli zobrazení kalendáře.

- Stiskněte ikonu 🕞
- Vyplňte všechny požadované informace o události. Jedná-li se o celodenní událost, můžete vybrat možnost Celý den.

Po skončení stiskněte možnost ULOŽIT v horní části obrazovky.

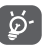

Dříve než budete moci přidat událost, musíte přidat alespoň jeden účet s kalendářem a nastavit kalendář jako viditelný.

#### Smazání nebo úprava události

Stisknutím ikony 🖉 můžete událost upravit a stisknutím možnosti SMAZAT ji můžete odstranit.

#### 5.1.3 Připomenutí události

Pokud k události nastavíte připomenutí, zobrazí se ve stavovém řádku oznámení o nadcházející události ve formě ikony 31.

Stiskněte stavový řádek a přetáhněte jej dolů. Otevře se oznamovací panel. Stiskněte název události. Zobrazí se seznam oznámení kalendáře.

Stisknutím tlačítka **Zpět** se vrátíte na předchozí obrazovku. Připomenutí zůstanou ve stavovém řádku a panelu oznámení zobrazena.

## 5.2 Hodiny

Váš mobilní telefon je vybaven funkcí hodin.

Pokud chcete použít tuto funkci, stiskněte na úvodní obrazovce kartu Aplikace a stiskněte možnost **Hodiny**.

Po stisknutí ikony 🕥 lze přidat nebo nastavit budík.

## 5.2.1 Nastavení budíku

Na obrazovce **Hodiny** stiskněte ikonu 🔞. Otevře se obrazovka **Budíky**. Stisknutím ikony 🕂 přidejte nový budík. Zobrazí se následující možnosti:

- Čas Stisknutím čísel nastavte čas budíku.
- Opakovat Slouží k výběru dní, kdy se má budík aktivovat.
- Vyzváněcí tón Slouží k výběru zvonění budíku.
- Vibrace Výběrem tohoto pole aktivujete/ deaktivujete vibrace.
- Štítek Slouží k nastavení názvu budíku.

Stisknutím již vytvořeného budíku a stisknutím ikony 🔳 zvolený budík zrušíte.

## 5.2.2 Úprava nastavení budíku

Na obrazovce **Budíky** stiskněte tlačítko : V nabídce **Nastavení** se zobrazí tyto možnosti:

Hodiny

- Provedení Stisknutím lze vybrat styl: Analogový, nebo Digitální.
- Automatické Toto zaškrtávací pole slouží k nastavení domácí hodiny domácích hodin pro případ, že cestujete do zahraničí.
- Dom. časové Slouží k nastavení výchozího časového pásmo pásma.

#### Budíky

- Ztlumit za Slouží k nastavení času ztlumení.
- Délka odložení Slouží k nastavení délky odložení.
- Hlasitost budíku Slouží k nastavení hlasitosti budíku.
- Tlačítka Slouží k přiřazení funkce Odložit, Zrušit hlasitosti nebo Bez funkce k tlačítkům hlasitosti.
- Začátek týdne Stisknutím vyberte požadovaný první den v týdnu z možností Sobota, Neděle nebo Pondělí.

## 5.3 Kalkulačka

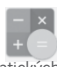

Pomocí kalkulačky si můžete usnadnit spoustu matematických výpočtů.

Chcete-li ji otevřít, stiskněte na úvodní obrazovce kartu Aplikace a stiskněte ikonu **Kalkulačka**.

K dispozici jsou dvě zobrazení: Základní funkce a Pokročilé funkce.

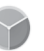

Mezi panely lze přepínat jedním z následujících dvou způsobů:

- Přesunutím panelu Základní funkce směrem doleva otevřete panel Pokročilé funkce.
- Zařízení můžete také přepnout do režimu na šířku pomocí základního panelu, ve kterém se otevře panel Pokročilé<sup>(1)</sup>.

Chcete-li zobrazit historii výpočtů, přetáhněte obrazovku dolů.

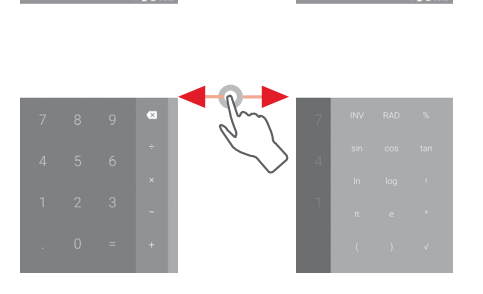

#### <sup>(1)</sup> Pokud je zapnuto nastavení "Nastavení \ Displej \ Když se zařízení otočí \ Zachovat zobrazení na výšku", tato položka se nezobrazí.

## 6 Připojení

Váš telefon se může připojit k internetu prostřednictvím sítě GPRS/EDGE/3G/4G nebo Wi-Fi.

## 6.1 Připojení k internetu

## 6.1.1 GPRS/EDGE/3G/4G

Při prvním zapnutí telefonu s vloženou kartou SIM dojde k automatické konfiguraci mobilní síťové služby: GPRS, EDGE, 3G nebo 4G. Pokud nejste připojeni k síti, můžete aktivovat možnost **Mobilní data** v nabídce **Nastavení > Přenos dat**.

Pokud chcete zkontrolovat používané připojení k síti, stiskněte na domovské obrazovce kartu Aplikace a poté stiskněte možnosti Nastavení > Více > Mobilní sítě > Názvy přístupových bodů nebo Síťoví operátoři.

#### Vytvoření nového přístupového bodu

Nové připojení k mobilní síti lze ve vašem telefonu přidat pomocí následujících kroků:

- 1 Stisknutím ikony 🏠 na panelu rychlých nastavení zobrazte nabídku Nastavení.
- 2 Stiskněte možnosti Více > Mobilní sítě > Názvy přístupových bodů.
- 3 Stiskněte tlačítko 🕀 a zvolte možnost Nový APN.
- 4 Zadejte požadované informace o názvu přístupového bodu (APN).
- 5 Po dokončení stiskněte tlačítko : a možnost Uložit.

#### Aktivace/deaktivace datového roamingu

Při roamingu se můžete rozhodnout, zda aktivujete nebo deaktivujete datové přenosy.

- 1 Stisknutím ikony 🎇 na panelu rychlých nastavení zobrazte nabídku Nastavení.
- 2 Stiskněte možnosti Více > Mobilní sítě.

- 3 Stisknutím přepínače 💷 aktivujete nebo deaktivujete datové služby při roamingu.
- 4 l když je datový roaming deaktivován, můžete data přenášet prostřednictvím připojení Wi-Fi (viz část "6.1.2 Wi-Fi").

Pokud jste v zahraničí, v panelu oznámení budete mít k dispozici pevnou volbu umožňující službu povolit nebo zakázat.

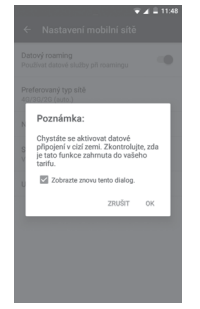

## 6.1.2 Wi-Fi

Prostřednictvím rozhraní Wi-Fi se můžete připojit k internetu v případě, že je telefon v dosahu bezdrátové sítě. Wi-Fi můžete používat ve vašem telefonu i bez vložené karty SIM.

#### Zapnutí rozhraní Wi-Fi a připojení k bezdrátové síti

- 1 Stisknutím ikony in a panelu rychlých nastavení zobrazte nabídku Nastavení a poté stiskněte možnost Wi-Fi.
- 2 Stisknutím přepínače 🚥 zapněte nebo vypněte připojení Wi-Fi.
- 3 Zapnutím připojení Wi-Fi zobrazte podrobné informace o všech nalezených sítích Wi-Fi.

4 Stisknutím vyberte síť Wi-Fi, ke které se chcete připojit. Pokud je vybraná síť zabezpečena, budete požádáni o zadání hesla nebo jiného ověřovacího údaje (podrobnosti vám sdělí provozovatel této sítě). Po skončení stiskněte možnost PŘIPOJIT.

#### Aktivace oznamování při detekci nové sítě

Když je funkce Wi-Fi zapnuta a síťové oznamování aktivováno, zobrazí se na stavovém řádku ikona Wi-Fi vždy, když telefon detekuje ve svém dosahu dostupnou bezdrátovou síť. Následující kroky aktivují oznamovací funkci, když je funkce Wi-Fi zapnuta:

- 1 Stisknutím ikony 🏠 na panelu rychlých nastavení zobrazte nabídku Nastavení.
- 2 Stiskněte možnost **Wi-Fi**, stiskněte tlačítko : a zvolte možnost **Pokročilé**.
- 3 Stisknutím přepínače 🚥 tuto funkci aktivujete, nebo deaktivujete.

#### Přidání sítě Wi-Fi

Když je rozhraní Wi-Fi zapnuto, můžete přidat požadované nové sítě Wi-Fi.

- 1 Stisknutím ikony 🏠 na panelu rychlých nastavení zobrazte nabídku Nastavení.
- 2 Stiskněte možnost Wi-Fi, stiskněte ikonu : a vyberte možnost Přidat síť.
- 3 Zadejte název sítě a všechny požadované informace o síti.
- 4 Stiskněte možnost ULOŽIT.

V případě úspěšného připojení se váš telefon příště automaticky připojí, jakmile se dostanete do dosahu dané sítě.

#### Odstranění sítě Wi-Fi

Následující kroky zamezí automatickému připojování k sítím, které již nechcete používat.

- 1 Zapněte síť Wi-Fi, pokud ještě není zapnuta.
- 2 Na obrazovce Wi-Fi dlouze stiskněte název uložené sítě.
- 3 V zobrazeném dialogovém okně stiskněte možnost **Odstranit** síť. 52

## 6.2 Chrome

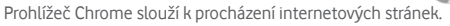

Chcete-li prohlížet internet, na domovské obrazovce stiskněte ikonu aplikace Chrome 💿 umístěnou na panelu oblíbených položek.

#### Otevření webové stránky

V horní části obrazovky prohlížeče Chrome klepněte na řádek s adresou URL, zadejte adresu požadované webové stránky a potvrďte ji stisknutím ikony

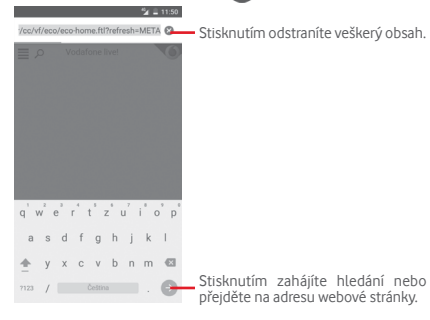

## 6.3 Připojení k zařízením Bluetooth

Bluetooth je bezdrátová komunikační technologie krátkého dosahu, kterou můžete používat pro výměnu dat nebo připojení k jiným Bluetooth zařízením pro různé použití.

Chcete-li tuto funkci začít používat, stiskněte ikonu **(\*)** na panelu rychlých nastavení a přejděte do nabídky **Nastavení**. Poté stiskněte možnost **Bluetooth**. Na obrazovce se zobrazí vaše a další dostupná zařízení.

#### Zapnutí rozhraní Bluetooth

- 1 Stisknutím ikony 🏠 na panelu rychlých nastavení zobrazte nabídku Nastavení a poté stiskněte možnost Bluetooth.
- 2 Stisknutím ikony 🗪 tuto funkci můžete aktivovat nebo deaktivovat.

Chcete-li usnadnit rozpoznání telefonu, můžete změnit název zařízení, který je viditelný pro ostatní zařízení.

- 1 Stisknutím ikony 🎇 na panelu rychlých nastavení zobrazte nabídku Nastavení.
- 2 Stiskněte možnost Bluetooth.
- 3 Stiskněte tlačítko : a zvolte možnost Přejmenujte toto zařízení.
- 4 Zadejte název a stiskněte možnost PŘEJMENOVAT.

#### Spárování/spojení vašeho telefonu se zařízením Bluetooth

Chcete-li provádět výměnu dat s jiným zařízením, je nutné zapnout funkci Bluetooth a spárovat telefon se zařízením Bluetooth, se kterým chcete vyměňovat data.

- 1 Stisknutím ikony 🏠 na panelu rychlých nastavení zobrazte nabídku Nastavení.
- 2 Stiskněte možnost Bluetooth.
- 3 V seznamu zařízení s Bluetooth stiskněte to, se kterým se chcete spárovat.
- 4 Zobrazí se dialogové okno. Stisknutím možnosti **PÁROVAT** potvrďte volbu.
- 5 Pokud proběhne párování úspěšně, telefon se spojí s daným zařízením.

#### Odpojení/zrušení párování se zařízením Bluetooth

- 1 Stiskněte ikonu 🏟 vedle názvu zařízení, jehož spárování chcete zrušit.
- 2 Stiskněte možnost ODSTRANIT.

## 6.4 Připojení k počítači prostřednictvím rozhraní USB

Pomocí kabelu USB můžete přenášet mediální a jiné soubory mezi telefonem a počítačem.

Postup připojení:

- Pomocí kabelu USB dodávaného s telefonem připojte telefon k portu USB počítače. Po připojení prostřednictvím rozhraní USB obdržíte oznámení.
- Otevřete panel oznámení a stiskněte možnost Připojeno jako mediální zařízení. V otevřeném dialogovém okně vyberte způsob přenášení souborů.

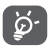

Před použitím protokolu MTP zkontrolujte, zda byl nainstalován potřebný ovladač (aplikace Windows Media Player 11 nebo novější).

## Vyhledání dat přenesených nebo stažených do interní paměti:

- 1 Stisknutím karty Aplikace na domovské obrazovce zobrazte seznam aplikací.
- 2 Stiskněte možnost Správce souborů.

Veškerá stažená data jsou uložena v aplikaci **Správce souborů**, kde můžete prohlížet multimediální soubory (videa, fotografie, hudbu atd.), přejmenovávat soubory, instalovat aplikace do telefonu apod.

## 6.5 Bezpečné vyjmutí karty microSD z telefonu

Kartu microSD lze z telefonu vyjmout kdykoliv, když je telefon vypnutý. Chcete-li kartu microSD vyjmout ze zapnutého telefonu, je nutné nejprve odpojit danou paměťovou kartu od telefonu. V opačném připadě by mohlo dojít k poškození dat nebo samotné karty.

### Vyjmutí karty microSD

- 1 Stisknutím ikony 🏠 na panelu rychlých nastavení zobrazte nabídku Nastavení.
- 2 Stiskněte možnosti Úložiště a USB > Karta SD.
- 3 Stiskněte ikonu a vyberte možnosti Nastavení > Odpojit.

Kartu SD můžete také vysunout stisknutím ikony 🔺 vedle položky **Karta SD**.

Každý z těchto způsobů umožňuje bezpečné vyjmutí karty microSD z telefonu.

#### Formátování karty microSD

- 1 Stisknutím ikony 🏠 na panelu rychlých nastavení zobrazte nabídku Nastavení.
- 2 Stiskněte možnosti Úložiště a USB > Karta SD.
- 3 Stiskněte ikonu a vyberte možnosti Nastavení > Formátovat.
- 4 Stisknutím ikony vymazat a naformátovat volbu potvrďte.

## 6.6 Sdílení mobilního datového připojení telefonu

Mobilní datové připojení telefonu lze sdílet buď s jedním počítačem prostřednictvím rozhraní USB (Sdílené připojení USB), nebo až s osmi zařízeními, pokud telefon nastavíte jako přenosný přístupový bod sítě Wi-Fi.

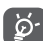

Sdílení datového připojení může mít za následek účtování dodatečných poplatků od síťového operátora. Další poplatky mohou být rovněž účtovány při použití roamingu.

## Sdílení datového připojení telefonu prostřednictvím rozhraní USB

Pomocí kabelu USB dodávaného s telefonem připojte telefon k portu USB počítače.

1 Stisknutím ikony 🏠 na panelu rychlých nastavení zobrazte nabídku Nastavení.

- 2 Stiskněte možnosti Více > Tethering a přenosný hotspot.
- 3 Chcete-li tuto funkci aktivovat nebo deaktivovat, stiskněte přepínač •• vedle možnosti **Připojení přes USB**.

## Sdílení datového připojení telefonu v podobě přenosného přístupového bodu Wi-Fi

- 1 Stisknutím ikony 🎇 na panelu rychlých nastavení zobrazte nabídku Nastavení.
- 2 Stiskněte možnosti Více > Tethering a přenosný hotspot > Přístup. bod Wi-Fi.
- 3 Stisknutím přepínače 💷 tuto funkci aktivujete, nebo deaktivujete.

## Sdílení datového připojení telefonu prostřednictvím rozhraní Bluetooth

- 1 Stisknutím ikony 🏠 na panelu rychlých nastavení zobrazte nabídku Nastavení.
- 2 Stiskněte možnosti Více > Tethering a přenosný hotspot.
- 3 Chcete-li tuto funkci aktivovat nebo deaktivovat, stiskněte přepínač Dvedle volby Sdílené připojení Bluetooth.

#### Přejmenování nebo zabezpečení přístupového bodu

Když je přenosný přístupový bod Wi-Fi aktivován, můžete změnit název sítě Wi-Fi (SSID) vašeho telefonu a zabezpečit tuto síť.

- 1 Stisknutím ikony 🏠 na panelu rychlých nastavení zobrazte nabídku Nastavení.
- 2 Stiskněte možnosti Více > Tethering a přenosný hotspot > Přístup. bod Wi-Fi.
- 3 Po stisknutí možnosti Nastavit hotspot sítě Wi-Fi můžete změnit název SSID a nastavit zabezpečení sítě.
- 4 Stiskněte možnost ULOŽIT.

## 6.7 Připojení k virtuálním privátním sítím

Virtuální privátní sítě (VPN) umožňují připojení ke zdrojům uvnitř zabezpečené lokální sítě z vnějšku této sítě. Sítě VPN jsou obvykle používány společnostmi, školami a jinými institucemi, aby mohli jejich uživatelé přistupovat k místním síťovým zdrojům v době, kdy nejsou uvnitř dané sítě, nebo když jsou připojeni k bezdrátové síti.

#### Přidání sítě VPN

- 1 Stisknutím ikony 🏠 na panelu rychlých nastavení zobrazte nabídku Nastavení.
- 2 Stiskněte možnosti Více > Síť VPN a poté stiskněte ikonu 🕂.
- 3 Otevře se obrazovka, na které podle pokynů správce sítě upravte konfiguraci jednotlivých parametrů sítě VPN.
- 4 Stiskněte možnost ULOŽIT.

Síť VPN se přidá do seznamu na obrazovce nastavení sítí VPN.

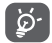

Před přidáním sítě VPN nejprve nastavte gesto pro uzamknutí obrazovky, kód PIN nebo heslo pro váš telefon.

#### Připojení k síti VPN / odpojení od sítě VPN

Připojení k síti VPN:

- 1 Stisknutím ikony 🏠 na panelu rychlých nastavení zobrazte nabídku Nastavení.
- 2 Stiskněte možnosti Více > Síť VPN.
- 3 Zobrazí se vámi přidané sítě VPN. Stiskněte síť, k níž se chcete připojit.
- 4 Zobrazí se dialogové okno. Zadejte do něj požadované přihlašovací údaje a stiskněte možnost **PŘIPOJIT**.

Odpojení:

 Otevřete panel oznámení a klepnutím na výsledné oznámení proveďte odpojení od sítě VPN.

#### Úprava/smazání sítě VPN

Úprava sítě VPN:

- 1 Stisknutím ikony 🎇 na panelu rychlých nastavení zobrazte nabídku Nastavení.
- 2 Stiskněte možnosti Více > Síť VPN.
- 3 Vypíšou se vámi přidané sítě VPN. Stiskněte ikonu 🏟 vedle sítě VPN, kterou chcete upravit.
- 4 Po skončení stiskněte možnost ULOŽIT.

Odstranění:

Stiskněte ikonu 🏩 vedle vybrané sítě VPN a stisknutím možnosti ODSTRANIT ji smažte.

## 7 Google Play Store <sup>(1)</sup>

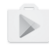

Služba Google Play Store je internetový softwarový obchod, prostřednictvím něhož lze stahovat a instalovat aplikace a hry do telefonu se systémem Android.

Na domovské obrazovce stiskněte kartu Aplikace a poté ikonu Obchod Play.

Chcete-li si přečíst více informací o obchodě Google Play, stiskněte tlačítko : a poté možnost **Nápověda a názory**.

## 8 Multimediální aplikace

## 8.1 Fotoaparát

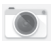

Mobilní telefon je vybaven fotoaparátem, pomocí kterého můžete pořizovat fotografie a natáčet videa.

Před použitím fotoaparátu nezapomeňte sejmout ochranný kryt objektivu.

Chcete-li pořídit fotografii, stiskněte ikonu Fotoaparát 💽 na panelu oblíbených položek na úvodní obrazovce.

Pokud je telefon zamknutý, stiskněte tlačítko Zapnutí/Vypnutí a poté otevřete aplikaci Fotoaparát přetažením její ikony doleva.

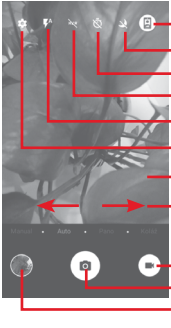

Klepnutím můžete přepínat mezi předním/ – zadním fotoaparátem.

Stisknutím zapnete či vypnete noční režim.

- Stisknutím lze zapnout časovač.
- Stisknutím zapnete či vypnete noční režim.

Stisknutím lze zapnout režim blesku.

- Stisknutím otevřete nastavení.
- Sevřením a rozevřením se můžete přiblížit nebo oddálit.
- Posunutím lze přepínat fotoaparát mezi režimy **Ručně, Automaticky, Panoráma** nebo **Koláž**.
- Stisknutím spustíte nahrávání videa.
- Stisknutím vytvoříte snímek.
- Stisknutím zobrazíte vámi pořízené obrázky a videa.

#### Pořízení snímku

Obrazovka funguje jako hledáček. Fotoaparát nasměrujte pomocí hledáčku tak, aby obsahoval požadovaný záběr, a stisknutím ikony () pořidte snímek. Fotografie se automaticky uloží.

#### Záznam videa

Stisknutím ikony 💌 v pravé dolní části obrazovky zahájíte nahrávání videa.

Záznam ukončíte stisknutím ikony **()**. Video se automaticky uloží.

#### Další operace při prohlížení pořízeného obrázku/videa

- Stisknutím obrázku v dolní levé části obrazovky můžete rychle zobrazit pořízený snímek.
- Chcete-li sdílet pořízenou fotografii nebo video, stiskněte ikonu
   a poté možnost Gmail, Bluetooh, MMS apod.
- Stisknutím ikony získáte přístup k aplikaci Fotografie.
- Stisknutím tlačítka Zpět se vrátíte do aplikace Fotoaparát nebo Videokamera.

#### 8.1.1 Nastavení fotoaparátu

Před pořízením fotografie či videa lze po stisknutí ikony 🏠 upravit různá nastavení režimu snímání.

#### Režim snímání pomocí zadního fotoaparátu

- RUČNĚ Stisknutím můžete ručně nastavit citlivost ISO, rychlost závěrky nebo vyvážení bílé.
- AUTOMATICKY Automatický režim je zapnutý.
- PANO Zapne funkci panorama. Stisknutím závěrky můžete začít pořizovat panoramatické fotografie. Posunujte telefon plynule ve směru indikovaném čarou na obrazovce. Jakmile zaplníte celý náhledový rámeček, telefon fotografii automaticky uloží.
- Koláž Aktivuje snímání v režimu Koláž. Stisknutím ikony 
   otevřete všechny možnosti: stisknutím ikony 
   pořídíte jen jeden snímek, stisknutím ikony 
   spojíte dva snímky do jednoho nebo stisknutím ikony 
   spojíte čtyři snímky do jednoho; stisknutím ikony 
   zavřete zobrazené možnosti.

Stisknutím ikony 🎲 přejděte do nabídky nastavení fotoaparátu. Zobrazí se níže uvedené možnosti:

#### Fotografie

- Velikost Stisknutím vyberte velikost fotografie.
   (zadní/přední)
- Mřížka Stisknutím přepínače můžete nastavit nebo zrušit mřížku na obrazovce fotoaparátu.

možnost HD nebo VGA

#### Video

- Kvalita videa (zadní/přední)
- Stabilizátor obrazu
- Obecné
- Úložiště Stisknu
- Označování souřadnicemi GPS
- Zvuk závěrky
- Stisknutím můžete vybrat telefon nebo kartu SD pro ukládání obrázků/videí.

zakážete funkci stabilizátoru obrazu

Stisknutím přepínače povolíte nebo zakážete funkci označování souřadnicemi GPS.

Stisknutím vyberte pro kvalitu videa

Stisknutím přepínače povolíte nebo

- Stisknutím přepínače lze aktivovat/ deaktivovat zvuk závěrky při pořizování snímků.
- Obnovit tovární Stisknutím obnovíte výchozí nastavení fotoaparátu.

## 8.2 Fotografie

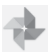

Aplikace Fotografie funguje jako multimediální prohlížeč fotografií a přehrávač videí.

Chcete-li otevřít aplikaci Fotografie, stiskněte na domovské obrazovce kartu Aplikace a vyberte ikonu Fotografie.

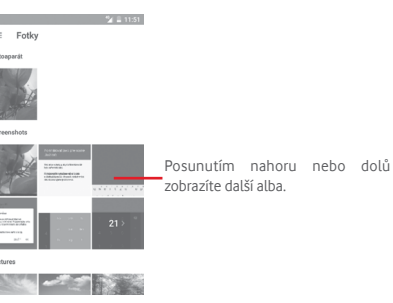

#### Zobrazení obrázku / přehrávání videa

Obrázky a videa jsou v aplikaci Galerie roztříděny do alb.

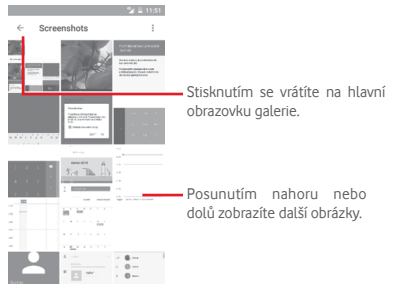

Stisknutím alba zobrazíte všechny obrázky nebo videa na obrazovce.

- Přímým stisknutím obrázku/videa jej zobrazíte či spustíte přehrávání.
- Posunutím nahoru/dolů zobrazíte předchozí nebo další obrázky/videa.

#### Úprava obrázků

Můžete upravit obrázky, přidat efekty, oříznout a sdílet obrázky a nastavit je jako fotografii kontaktu nebo tapetu.

Vyberte obrázek, který chcete upravit, a stiskněte dostupné možnosti, například pro úpravy, sdílení, ořezání nebo smazání. Stisknutím ikony 👔 zobrazíte další možnosti.

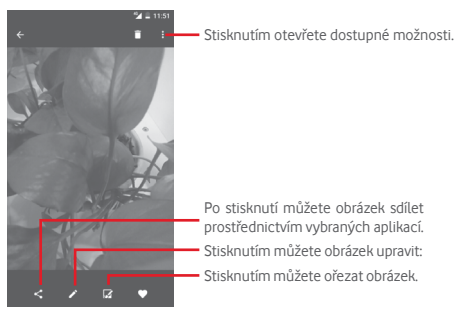

Chcete-li upravit obrázek, stiskněte při zobrazení obrázku přes celou obrazovku ikonu 🖍.

Retro efekt: K fotografiím můžete přidat rámečky a zvláštní efekty. Nejprve stisknutím ikony i obrázek ořežte a potom akci potvrďte stisknutím ikony Potom můžete přidat filtry a efekty. K dispozici máte tlačítka možností uvedená níže. Po skončení úprav obrázku úpravy uložte stisknutím ikony .

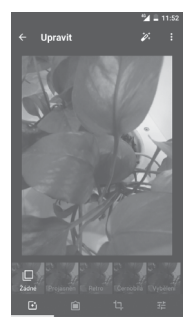

Po stisknutí lze upravit různá nastavení obrázku, jako například expozici, vinětaci atd.

Stisknutím můžete přidat efekty, jako například Projasnění, Retro, Černobílá atd.

Po stisknutí můžete obrázek oříznout nebo otočit.

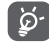

갎

Ę,

Po aktivaci režimu oříznutí se uprostřed obrázku objeví čtverec volby oříznutí. Vyberte část k ořezání a stisknutím ikony ✓ volbu potvrďte a **uložte**; případně stisknutím ikony ¥ funkci zrušte.

## 8.3 Přehrávání hudby

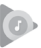

V telefonu můžete přehrávat hudební soubory uložené na kartě microSD. Hudební soubory lze stáhnout z počítače na kartu microSD pomocí kabelu USB.

Chcete-li přehrávat hudbu, stiskněte na domovské obrazovce kartu Aplikace a vyberte možnost **Hudba Play**.

Zobrazí se čtyři kategorie, do kterých jsou rozděleny všechny skladby: ŽÁNRY, INTERPRETI, ALBA a SKLADBY. Posunutím doleva a doprava zobrazíte všechny kategorie. Stisknutím ikony NÁHODNĚ VŠE lze všechny skladby přehrávat náhodně.

## 8.3.1 Přehrávání hudby

Stisknutím přehrajete skladbu.

| Se 113<br>■ Hudební knihovna O  | Po stisknutí můžete vyhledávat hudbu.                                      |
|---------------------------------|----------------------------------------------------------------------------|
| B INTERPRETI ALBA SKLADBY ZÁNRY | Po stisknutí můžete vybrat možnost<br>Přehrát, Knihovna nebo Seznamy stop. |
| 动力火车-听海                         | Stisknutím přehrajete aktuální seznam stop                                 |
| 天亮了<br>HKL·329                  | v režimu náhodného přehrávání (skladby                                     |
| ⑦ 天堂<br>光泉·336                  | jood premarany thanoanem poradiji                                          |
| 天路<br>NHL · 3:06                |                                                                            |
| 好政実     認時項、531                 |                                                                            |
| 心甘情题<br>光泉・5:00                 |                                                                            |
| ⑦ 天路<br>HAII                    | Stisknutím pozastavíte/obnovíte přehrávání.                                |

Stisknutím tlačítka přejdete do nabídky Nastavení.

## ÚČET

Stisknutím můžete vybrat účet.

## PŘEHRÁVÁNÍ

Ekvalizér Slouží k úpravě nastavení zvuku.

## O PŘEHRÁVÁNÍ HUDBY

Otevřený Po stisknutí si můžete přečíst licence software – licence dodané s aplikací.

Verze Zobrazuje používanou verzi aplikace Hudba.

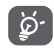

Při přehrávání pomocí aplikace Hudba můžete skladby pozastavovat, přehrávat a přeskakovat, přestože je obrazovka zamčená.

Stisknutím ikony , když je zvýrazněna skladba, získáte následující možnosti:

| Přehrát další | Stisknutím | přehrajete | další | vybranou |
|---------------|------------|------------|-------|----------|
|               | skladbu.   |            |       |          |

Přidat do fronty Stisknutím přidáte skladbu do aktuální fronty.

 Přidat do seznamuStisknutím přidáte skladbu do seznamu

 stop
 skladeb.

Přejít na interpreta Přechod na interpreta.

Přejít do alba Přechod na album.

Odstranit Odstranění skladby.

## 8.4 Přehrávač videa

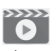

Chcete-li přehrát video, stiskněte na domovské obrazovce kartu Aplikace a vyberte ikonu **Přehrávač videa**.

Aplikace **Přehrávač videa** je malý vestavěný přehrávač, který obsahuje seznam všech vašich videí.

Chcete-li položku v seznamu přehrát, stiskněte ji. Během přehrávání stiskněte na časové ose bod, na který chcete přejít a od kterého se má přehrávání spustit.

## 9 Google Maps

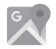

## 9.1 Zjištění vaší polohy

## 9.1.1 Zapnutí přijímače GPS

Postup zapnutí satelitního přijímače GPS v telefonu:

- 1 Stisknutím ikony 🏠 na panelu rychlých nastavení zobrazte nabídku Nastavení.
- 2 Stiskněte možnost Poloha.
- 3 Stisknutím přepínače vedle možnosti **Poloha** vyberte požadovaný režim určování polohy.

## 9.1.2 Otevření aplikace Mapy Google a zobrazení vaší polohy

Na úvodní obrazovce stiskněte kartu Aplikace a poté možnost Mapy.

Stisknutím ikony () na mapě zobrazte položku **Moje poloha**. Mapa se poté vystředí podle modré tečky. Vaše aktuální poloha bude v modrém bodě.

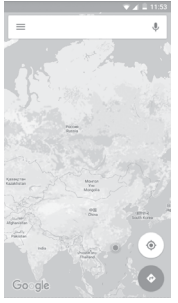

Mapu můžete posunout pomocí prstu.

Pro zvětšení a zmenšení mapy sevřete nebo rozevřete prsty, nebo můžete mapu zvětšit rovněž poklepáním na místo na obrazovce.

## 9.2 Vyhledání místa

Do vyhledávacího pole zadejte adresu, město nebo místní firmu.

Stisknutím ikony hledání spustíte vyhledávání. Výsledky hledání se na mapě zobrazí jako červené tečky. Stisknete-li jednu z nich, zobrazí se štítek.

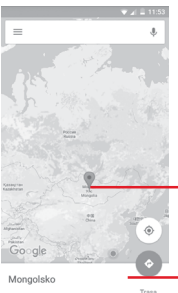

- Stisknutím zobrazíte další informace.

Posunutím doleva či doprava zobrazíte další výsledky hledání.

## 9.3 Uložení polohy

Stejně jako můžete označovat webové adresy na internetu záložkami, můžete si uložit jakoukoli polohu na mapě pro pozdější použití. Stačí stisknutím ikony s červenou kapkou 🖤 zobrazit nabídku k dané poloze a poté stisknutím ikony ULOŽIT kto polohu uložit.

Pokud v místě, které chcete uložit nevidíte žádnou ikonu, klepněte na ně a podržte je. Tím ikonu zobrazíte.

## 9.4 Otevření zobrazení Street View pro danou polohu

- 1 Dlouhým stisknutím polohy zobrazte příslušnou adresu ve spodní části mapy.
- 2 Posunutím obrazovky s podrobnostmi se přihlásíte k funkci ukládání offline.
- 3 Stisknutím ikony 🎗 zobrazíte miniaturu funkce Street View.

# 9.5 Pokyny pro řízení, veřejnou dopravu nebo chůzi

#### 9.5.1 Zobrazení navrhovaných tras pro vaši cestu

Na obrazovce aplikace Mapy stiskněte ikonu 🏆.

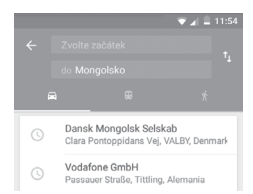

- 1 Počáteční bod můžete upravit po stisknutí vstupního panelu. Zadejte adresu nebo zvolte uloženou položku.
- 2 Stejně postupujte i při zadávání cílového bodu.
- 3 Stisknutím ikony 1 můžete obrátit směr.
- 4 Vyberte způsob přepravy: automobilem, veřejnou dopravou nebo pěšky.
- 5 Po stisknutí Možnosti trasy můžete vybrat možnosti Vynechat dálnice, Vyhnout se zpoplatněným úsekům nebo Vyhnout se trajektům.
- 6 V seznamu se zobrazí několik navrhovaných tras. Stisknutím některé z tras zobrazíte příslušné podrobné pokyny.

## 10 Ostatní

## 10.1 Správce souborů

6

Pokud chcete použít tuto funkci, stiskněte na úvodní obrazovce kartu Aplikace a poté stiskněte možnost **Správce souborů**.

Správce souborů spolupracuje jak s kartou microSD, tak s interní pamětí.

Správce souborů zobrazuje všechna data uložená na kartě microSD a v interní paměti, včetně aplikací, mediálních souborů, videí, obrázků nebo pořízených zvuků, a jiná data přenesená prostřednictvím rozhraní Bluetooth, kabelu USB atd.

Když stáhnete nějakou aplikaci z PC na kartu microSD, můžete ji vyhledat v aplikaci Správce souborů a klepnutím ji nainstalovat do telefonu.

Pomocí Správce souborů můžete efektivně provádět běžné operace, například vytvářet složky a podsložky, otevírat soubory či složky, zobrazovat jejich obsah, přejmenovávat, přesunovat, kopírovat, mazat, přehrávat, sdílet atd.

## 10.2 Záznam zvuku

Chcete-li nahrát zvuk nebo hlasovou poznámku, stiskněte na domovské obrazovce kartu Aplikace a vyberte ikonu **Záznam** zvuku.

## 10.3 Rádio

| -        |  |
|----------|--|
| <b>.</b> |  |

Telefon je vybaven rádiem <sup>(1)</sup>. Tuto aplikaci můžete používat jako běžné rádio s uloženými kanály nebo paralelní obrazovou informací související s programem rádia na displeji, pokud přepnete na stanice nabízející službu Visual Radio.

Chcete-li poslouchat rádio, stiskněte na úvodní obrazovce kartu Aplikace a stiskněte možnost **Rádio**.

Chcete-li poslouchat rádio, připojte sluchátka. Sluchátka slouží jako rádiová anténa.

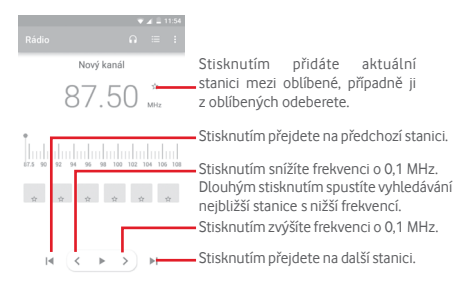

<sup>(1)</sup> Kvalita poslechu rádia závisí na pokrytí rádiového kanálu v dané oblasti.

#### Dostupné možnosti:

- Uložit stanici Uložení aktuální naladěné stanice do seznamu kanálů
- Hledat stanice Stisknutím vyhledáte všechny dostupné stanice.
- Režim zvuku Poslech rádia pomocí reproduktoru nebo náhlavní soupravy
- Odstranit Smazání kanálu
- Zadat frekvenci Ruční zadání frekvence
- Informace Zaškrtněte toto pole, chcete-li zobrazovat o stanici informace o stanici.
- Ukončit Slouží k vypnutí rádia a k ukončení aplikace.

## 11 Nastavení

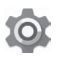

Dvakrát posuňte panel oznámení dolů a stisknutím ikony Nastavení 📩 otevřete nabídku Nastavení.

## 11.1 Bezdrátová připojení a sítě

#### 11.1.1 Wi-Fi

Prostřednictvím rozhraní Wi-Fi se můžete připojit k internetu, kdykoliv se nacházíte v dosahu bezdrátové sítě, aniž by bylo nutné vkládat kartu SIM. Stačí, když otevřete obrazovku **Wi-Fi** a nastavíte přístupový bod pro připojení telefonu k bezdrátové síti.

Podrobné pokyny k používání rozhraní Wi-Fi naleznete v části "6.1.2 Wi-Fi".

#### 11.1.2 Bluetooth

Bluetooth umožňuje vašemu telefonu vyměňovat v malém dosahu data (videa, obrázky, hudbu apod.) s jiným zařízením s podporou Bluetooth (telefon, počítač, tiskárna, náhlavní souprava, sada do auta apod.).

Více informací o rozhraní Bluetooth naleznete v části "6.3 Připojení k zařízením s Bluetooth".

#### 11.1.3 Přenos dat

Mobilní data povolíte/zakážete stisknutím přepínače 💴.

Stiskněte přepínač Zadat limit mobilních dat a poté přetažením čar limitu a varování nastavte maximální množství mobilních dat, které bude možné přenést. V případě dosažení určeného limitu bude vaše mobilní datové připojení zakázáno. Můžete si rovněž vybrat cyklus přenosu dat pro zobrazení statistik a příslušných aplikací pro data používaná vaším telefonem. Stisknutím ikony 🖁 můžete zobrazit další nastavení související s přenosem dat.

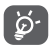

Přenos dat měří telefon. Údaje operátora se mohou lišit.

#### 11.1.4 Více > Režim Letadlo

Volbou možností Více > Režim Letadlo současně zakážete všechna bezdrátová připojení, včetně rozhraní Wi-Fi, Bluetooth a dalších.

Režim Letadlo lze zapnout také v možnostech telefonu zobrazovaných po stisknutí tlačítka **Zapnutí/Vypnutí**.

## 11.1.5 Více > Tethering a přenosný hotspot

Tato funkce umožňuje sdílet mobilní datové připojení vašeho telefonu prostřednictvím rozhraní USB nebo jako přenosný přístupový bod sítě Wi-Fi (viz část "6.6 Sdílení mobilního datového připojení telefonu").

### 11.1.6 Více > Síť VPN

Mobilní virtuální privátní síť (mobilní síť VPN nebo mVPN) umožňuje mobilním zařízením přistup k síťovým zdrojům a softwarovým aplikacím v jejich domácí síti, když se připojí prostřednictvím jiných bezdrátových nebo kabelových sítí. Mobilní sítě VPN se používají v prostředích, kde pracovníci potřebují udržovat neustále otevřené aplikační relace po celý pracovní den, když se uživatel připojuje prostřednictvím různých bezdrátových sítí, naráží na mezery v pokrytí sítě nebo uspává a probouzí zařízení, aby prodloužil výdrž baterie. Běžná síť VPN nemůže takové události ustát, protože se síťový tunel přeruší, což způsobí odpojení aplikací, vypršení časového limitu, selhání nebo dokonce poruchu samotného výpočetního zařízení.

Další informace o síti VPN naleznete v části "**6.7 Připojení** k virtuálním privátním sítím".

#### 11.1.7 Více > Mobilní sítě

#### Datové služby při roamingu

Stisknutím přepínače aktivujete připojení k datovým službám při roamingu.

#### Preferovaný typ sítě

Slouží k výběru upřednostňovaného typu sítě.

#### Názvy přístupových bodů

V této nabídce můžete vybrat upřednostňovanou síť.

#### Síťoví operátoři

Umožňuje vybrat síťového operátora.

## 11.2 Zařízení

## 11.2.1 Domů

Stisknutím vyberete jeden ze stylů domovské obrazovky:SStandardní domovskou obrazovku nebo jednoduchou domovskou obrazovku. Podrobnosti naleznete v části "1.3 Domovská obrazovka"

#### 11.2.2 Displej

- Úvodní Stisknutím přepínače zapnete funkci obrazovka spouštění oblíbené aplikace posunutím doprava.
- Oblíbená Stisknutím vyberte aplikaci, kterou chcete aplikace na spustit posunutím doleva.
   domovské obrazovce
- Zástupci na Stisknutím vyberte zástupce, které chcete zamčené zobrazit na zamčené obrazovce.
- Režim obrazovky Stisknutím lze nastavit obrázek na displeji.
- Úroveň jasu Klepnutím nastavíte jas obrazovky.
- Tapeta Klepnutím lze nastavit tapetu.
- Režim spánku Umožňuje nastavit časový limit vypnutí obrazovky.
- Spořič obrazovky Stisknutím nastavíte funkci Daydream.
- Velikost písma Stisknutím lze nastavit velikost písma.
- Když se zařízení Stisknutím nastavíte, zda chcete otáčet otočí obsah obrazovky nebo zachovat zobrazení na výšku.

## 11.2.3 Zvuk a oznámení

Nastavení Zvuk používejte pro konfiguraci vyzváněcích tónů pro různé události a prostředí.

#### Zvuk

- Hlasitost médií Posunutím lze nastavit hlasitost hudby, videí, her atd.
- Hlasitost budíku Posunutím lze upravit hlasitost vyzvánění budíků.
- Hlasitost Posunutím lze nastavit hlasitost vyzvánění, vyzvánění oznámení a výstrah.
- Vibrace také Stisknutím nastavíte vibrace telefonu u hovorů při příchozích hovorech.
- Funkce "Nerušit" Stisknutím vyberete prioritní aplikace pro oprávnění k oznámením nebo přizpůsobte automatická pravidla.
- Vyzváněcí tón Stisknutím můžete nastavit výchozí telefonu vyzváněcí tón pro příchozí hovory.
- Výchozí Umožňuje nastavit výchozí vyzváněcí tón vyzváněcí tón oznámení.
- Jiné zvuky Stisknutím nastavíte tóny číselníku, zvuky zámku obrazovky a vibrace při dotyku.

#### Oznámení

- Když je zařízení Stisknutím vyberte, zda se má zobrazovat uzamčené úplný obsah oznámení nebo zda se oznámení nemají zobrazovat vůbec, když je zařízení uzamčené.
- Oznámení Stisknutím nastavíte oznámení aplikací. aplikací

Pokročilé

- Přístup Stisknutím zobrazíte naslouchací procesy koznámením oznámení.
- Přístup k režimu Stisknutím zobrazíte aplikace, které žádaly Nerušit o přístup k režimu Nerušit.

#### 11.2.4 Aplikace

V nastavení aplikace můžete zobrazit podrobnosti o aplikacích nainstalovaných ve vašem telefonu, spravovat jejich data, vynutit jejich zastavení nebo nastavit, zda chcete povolit instalaci aplikací stažených z webových stránek a e-mailů.

## 11.2.5 Úložiště a USB

Tato nastavení umožňují sledovat celkové a dostupné místo v telefonu a na kartě microSD, spravovat kartu microSD a v případě potřeby resetovat telefon, čímž smažete všechna osobní data.

#### Úložiště v telefonu

Tato nabídka zobrazuje velikost interního úložiště telefonu. Využité místo bude zobrazeno zeleně, což ukazuje velikost interního úložiště telefonu používaného operačním systémem, jeho součástmi, aplikacemi (včetně stažených), trvalými a dočasnými daty.

#### 11.2.6 Baterie

Na obrazovce Baterie si můžete prohlédnout informace o využití baterie od posledního připojení ke zdroji napájení. Tato obrazovka rovněž ukazuje stav baterie a dobu, po kterou je používána od posledního nabíjení. Klepnutím na jednu kategorii lze zobrazit její konkrétní spotřebu energie.

Spotřebu energie můžete změnit prostřednictvím nastavení jasu obrazovky nebo intervalu vypnutí obrazovky na obrazovce Displej.

#### 11.2.7 Paměť

Na obrazovce Paměť si můžete prohlédnout údaje o celkové a dostupné paměti v telefonu, včetně průměrného využití paměti každou aplikací.

## 11.3 Osobní

#### 11.3.1 Poloha

#### Režim

Vyberte režim pro služby určování polohy.

- Vysoká přesnost K určení polohy použijte modul GPS, síť Wi-Fi, rozhraní Bluetooth nebo mobilní sítě.
- Spořič baterie K určení polohy použijte síť Wi-Fi, rozhraní Bluetooth nebo mobilní sítě.
- Jen zařízení K určení polohy použijte modul GPS.

#### 11.3.2 Zabezpečení

#### Zámek obrazovky

- Žádné Umožňuje zakázat zabezpečení obrazovky zámkem.
- Přejetí prstem Klepnutím povolte režim odemknutí posunutím.
- Gesto Umožňuje nastavit odemykání obrazovky pomocí gesta.
- PIN Umožňuje nastavit odemykání obrazovky pomocí číselného kódu PIN.
- Heslo Umožňuje nastavit odemykání obrazovky pomocí hesla.

#### Zpráva na zamčené obrazovce

Po stisknutí můžete zadat jednu zprávu, která se zobrazí na zamčené obrazovce.

#### Chytré uzamčení

Po prvním povolení této funkce je nutné nastavit zámek obrazovky.

#### Nastavit zámek karty SIM

Vyberte kartu SIM, kterou chcete konfigurovat.

Zaškrtnutím pole Zamykat SIM kartu lze uzamknout kartu SIM pomocí kódu PIN.

Stisknutím možnosti Změnit PIN SIM karty lze kód PIN změnit.

#### Zobrazit hesla

Označte toto zaškrtávací pole, chcete-li, aby se hesla během jejich psaní zobrazovala.

#### Správci zařízení

Slouží k zobrazení a deaktivaci správců zařízení.

#### Neznámé zdroje

Označte toto zaškrtávací pole, chcete-li povolit instalaci aplikací, které získáte z webových stránek, e-mailů nebo jiných umístění než Android Market.

Ochranu telefonu a osobních údajů zajistíte stahováním aplikací pouze z důvěryhodných zdrojů, jako je například služba Google Play Store.

#### Typ úložiště

Zobrazí typ úložiště zařízení.

#### Důvěryhodná pověření

Klepnutím můžete zobrazit důvěryhodné certifikáty CA.

#### Instalovat z úložiště

Stisknutím nainstalujete zašifrované certifikáty z úložiště v telefonu.

#### Vymazat pověření

Stisknutím odstraníte všechna pověření.

#### Důvěryhodní agenti

Slouží k zobrazení a deaktivaci agentů důvěry.

#### Připnutí obrazovky

Umožňuje nastavit připnutí obrazovky.

#### Přístup k datům o používání

Stisknutím nastavíte přístup aplikací.

## 11.3.3 Oprávnění aplikací

Stisknutím zobrazíte nebo změníte oprávnění aplikací.

## 11.3.4 Účty

Nabídku nastavení můžete použít k přidávání, odebírání a správě e-mailových a jiných podporovaných účtů. Máte rovněž možnost nastavit, zda mají všechny aplikace odesílat, přijímat a synchronizovat data podle vlastních plánů, nebo zda mohou tyto aplikace provádět synchronizaci uživatelských dat automaticky.

#### Přidat účet

Slouží k přidání účtu pro vybranou aplikaci.

## 11.3.5 Google

Tento telefon poskytuje možnosti nastavení účtu a služeb Google.

## 11.3.6 Jazyk a klávesnice

Nastavení Jazyk a klávesnice používejte k výběru jazyka pro text v telefonu a ke konfiguraci klávesnice na obrazovce. Můžete rovněž zkonfigurovat nastavení hlasového vstupu a rychlost ukazatele.

#### Jazyk

Klepnutím vyberte požadovaný jazyk a region.

#### Kontrola pravopisu

Označte toto zaškrtávací pole, pokud chcete povolit, aby systém zobrazoval navrhovaná slova.

#### Osobní slovník

Stisknutím otevřete seznam slov, která jste přidali do slovníku. Stisknutím slova je můžete upravit nebo odstranit. Chcete-li přidat slovo, stiskněte tlačítko pro přidání (+).

#### Aktuální klávesnice

Klepnutím můžete zvolit výchozí metodu zadávání textu.

## Klávesnice Android

• Jazyky

Umožňuje nastavit jazyk a způsob zadávání textu.

#### Předvolby

Stisknutím můžete určit předvolby psaní, jako např. Autom. velká písmena, Vložení tečky dvojitým stisknutím mezerníku, Vibrovat při stisku tlačítka atd.

#### Vzhled a rozvržení

Stisknutím můžete zvolit motiv klávesnice a preferovaný přizpůsobený styl vstupu.

#### Psaní tahem prstu

Po stisknutí můžete nastavit psaní pomocí gest, jako např. Povolit psaní tahem prstu, Dynamický plovoucí náhled apod.

#### • Oprava textu

Stisknutím můžete zobrazit řadu možností zaměřených na zjednodušení práce s textem, jako např. možnost Automatická oprava, která dokáže automaticky opravit překlepy ve slovech, nebo možnost Zobrazovat návrhy oprav, která umožňuje zobrazit návrhy slov při psaní atd.

#### Pokročilé

Stisknutím zobrazíte pokročilá nastavení klávesnice Google, například možnosti Prodleva vyskakovacího okna tlačítka, Délka vibrace u stisku klávesy atd.

#### Hlasové zadávání Google

Stisknutím otevřete nastavení hlasového vyhledávání Google.

## Výstup převodu textu na řeč

#### • Preferovaný modul

Stisknutím vyberte preferovaný modul pro převod textu na řeč a stisknutím ikony Nastavení 🏟 zobrazíte další možnosti pro jednotlivé moduly.

## • Rychlost řeči

Otevře dialogové okno, ve kterém můžete vybrat, jak rychle má syntetizér mluvit.

#### Poslechnout příklad

Slouží k přehrání krátké ukázky syntetizéru řeči podle aktuálních nastavení.

#### Stav výchozího jazyka

Stisknutím zobrazíte stav výchozího jazyka.

#### Rychlost ukazatele

Stisknutím otevřete dialogové okno, kde můžete změnit rychlost kurzoru. Provedenou změnu potvrdíte stisknutím možnosti **OK**.

## 11.3.7 Záloha a obnova dat

#### Zálohovat data

Označte toto zaškrtávací pole, chcete-li vytvořit zálohu nastavení telefonu a dalších aplikačních dat na servery Google pomocí účtu Google. Pokud váš telefon vyměníte, zálohovaná nastavení a data se při prvním přihlášení na účet Google obnoví do nového telefonu. Pokud tuto možnost zaškrtnete, bude se zálohovat velké množství nastavení a dat, včetně hesel pro sítě Wi-Fi, záložek, seznamu nainstalovaných aplikací, slov přidaných do slovníku používaného klávesnicí na obrazovce a většiny nastavení, která lze konfigurovat pomocí nabídky Nastavení. Pokud zrušíte zaškrtnutí této možnosti, zastavíte zálohování vašeho nastavení a veškeré existující zálohy budou odstraněny ze serverů společnosti Google.

## Zálohovat účet

Stisknutím umožníte zálohování svého účtu.

## Automatická obnova

Po stisknutí můžete obnovit zálohovaná nastavení nebo jiná data při opětovné instalaci aplikace.

## Reset nastavení sítě

Stiskněte tuto možnost a potom tlačítko **OBNOVIT NASTAVENÍ**, které obnoví všechna síťová nastavení, včetně rozhraní Wi-Fi, mobilních dat a rozhraní Bluetooth.

## Obnovit tovární data

Smaže všechna vaše osobní data z interního úložiště telefonu, a to včetně informací o vašem účtu Google a jakýchkoli jiných účtech, nastavení systému a aplikací a libovolných stažených aplikací. Tato funkce nevymaže žádné vámi stažené systémové aktualizace softwaru ani žádné soubory na kartě microSD, například hudbu nebo fotografie. Při obnovení nastavení telefonu budete vyzváni k opětovnému zadání stejných informací jako při prvním spuštění systému Android.

Pokud nelze telefon zapnout, můžete obnovení továrních dat provést pomocí hardwarových tlačítek. Stiskněte zároveň tlačítka Zvýšit hlasitost a Zapnutí/vypnutí a podržte je, dokud se obrazovka nerozsvítí.

## 11.4 Systém

## 11.4.1 Datum a čas

Pomocí možnosti Datum a čas lze nastavit zobrazení data a času.

## Automaticky

Stisknutím vyberte možnost Použít čas ze sítě nebo Vypnuto.

## Auto. časové pásmo

Označte tuto možnost, chcete-li použít časové pásmo poskytované sítí. Pokud označení zrušíte, můžete veškeré hodnoty nastavit ručně.

#### Nastavit datum

Otevře dialogové okno, ve kterém lze ručně nastavit datum telefonu.

#### Nastavit čas

Stisknutím otevřete dialogové okno, ve kterém můžete ručně nastavit čas telefonu.

## Vybrat časové pásmo

Otevře dialogové okno, ve kterém lze nastavit časové pásmo telefonu.

#### Použít 24hod. formát

Označte toto zaškrtávací pole, chcete-li zobrazit čas pomocí 24hodinového formátu hodin.

#### Vybrat formát data

Otevře dialogové okno, ve kterém lze nastavit formát zobrazení data.

## 11.4.2 Usnadnění

Pomocí nabídky Usnadnění lze nastavit libovolné zásuvné moduly pro usnadnění, které jste nainstalovali v telefonu.

#### Titulky

Stisknutím aktivujete/deaktivujete titulky pro obrazovku telefonu.

#### Zvětšení pomocí gest

Umožňuje zapnutím či vypnutí aktivovat či deaktivovat funkci přiblížení nebo oddálení trojím poklepáním na obrazovku.

#### Velký text

Stiskněte tento přepínač, chcete-li zvětšit text na obrazovce.

#### Vysoce kontrastní text

Stisknutím přepínače aktivujete/deaktivujete text s vysokým kontrastem.

#### Tlač. napáj. ukončí hovor

Stisknutím přepínače povolíte/zakážete funkci Vypínač ukončí hovor.

#### Autom. otočení obrazovky

Stisknutím přepínače aktivujete/deaktivujete automatické otáčení obrazovky.

#### Vyslovovat hesla

Stisknutím přepínače nastavíte/vypnete vyslovování hesel během psaní.

#### Užitečné tipy

Stisknutím přepínače povolíte/zakážete užitečné tipy.

#### Výstup převodu textu na řeč

Nejprve se podívejte na nastavení "Preferovaný modul / Rychlost řeči / Poslechnout příklad / Stav výchozího jazyka".

#### Prodleva dotyku a podržení

Po stisknutí můžete nastavit dobu prodlevy dotyku a podržení. Tato funkce umožňuje nastavit prodlevu rozpoznání dotyku v telefonu.

#### Inverze barev

Stisknutím přepínače zapnete nebo vypnete inverzi barev.

#### Korekce barev

Stisknutím můžete zapnout nebo vypnout korekci barev.

## 11.4.3 Tisk

Telefon umožňuje bezdrátový tisk prostřednictvím podporovaných tiskáren a služeb online.

## 11.4.4 Regulace a bezpečnost

Stisknutím zobrazíte informace o předpisech a bezpečnosti, jako je model výrobku, název výrobce atd.

## 11.4.5 Možnosti pro vývojáře

Chcete-li aktivovat tuto funkci, stiskněte možnosti **Nastavení >** Informace o telefonu a poté 7krát stiskněte možnost Číslo sestavení. Nově je k dispozici volba Možnosti pro vývojáře.

Obrazovka Vývoj obsahuje nastavení, která jsou užitečná pro vývoj aplikací pro systém Android. Úplné informace včetně dokumentace k aplikacím pro systém Android a vývojovým nástrojům naleznete na webových stránkách vývojářů systému Android (http://developer.android.com).

#### Vytvořit zprávu o chybách

Stisknutím lze shromáždit informace o aktuálním stavu zařízení a odeslat je jako e-mailovou zprávu.

#### Heslo pro zálohy prac. plochy

Klepnutím lze nastavit/změnit/odstranit heslo pro kompletní zálohu pracovní plochy.

#### Nevypínat obrazovku

Vyberte tuto možnost, chcete-li zabránit ztmavnutí a uzamknutí obrazovky, když je telefon připojen k nabíječce nebo USB zařízení dodávajícímu energii. Toto nastavení nepoužívejte, pokud se na telefonu po delší dobu zobrazuje stejný statický obrázek. Obrazovka telefonu by tím mohla utrpět.

#### Povolit protokol sledování HCI Bluetooth

Provede zápis všech paketů HCI Bluetooth do souboru.

#### Spuštěné služby

Stisknutím této možnosti lze prohlížet a spravovat aktuálně spuštěné služby.

#### Ladění USB

Vyberte tuto možnost, pokud chcete povolit, aby ladicí nástroje na počítači komunikovaly prostřednictvím USB připojení s vaším telefonem.

#### Odvolat oprávnění k ladění USB

Stisknutím zakážete přístup kladění USB z počítačů, které jste dřive schválili.

#### Zástupce zprávy o chybách

Stisknutím zobrazíte v nabídce napájení tlačítko pro sestavení zprávy o chybách.

#### Vybrat aplikaci simulované polohy

Stisknutím povolíte aplikaci v počítači ovládání fiktivní polohy telefonu, takže se pro tento účel nebudou používat interní nástroje telefonu.

#### Povolit kontrolu atributu zobrazení

Stisknutím povolíte kontrolu atributu zobrazení.

#### Vybrat aplikaci pro ladění

Stisknutím vyberte aplikaci pro ladění.

#### Počkat na ladicí program

Po výběru této možnosti bude spouštěná aplikace čekat na ladicí program.

#### Ověřit aplikace přes USB

Stisknutím zkontrolujete, zda se aplikace nainstalované přes ADB/ADT nechovají škodlivě.

#### Velikosti vyrovnávací paměti protokolovacího nástroje

Stisknutím lze vybrat velikost vyrovnávací paměti protokolovacího nástroje: 64 kB, 256 kB nebo 1 MB.

#### Certifikace bezdrátového displeje

Stisknutím zobrazíte možnosti certifikace bezdrátového displeje.

#### Povolit podrobné protokolování rozhraní Wi-Fi

Stisknutím zvýšíte úroveň protokolování rozhraní Wi-Fi podle SSID RSSI ve výběru sítě Wi-Fi.

#### Agres. předání z Wi-Fi na mobilní síť

Stisknutím tuto funkci povolíte. Pokud ji povolíte, rozhraní Wi-Fi bude agresivnější při přepínání na mobilní datové připojení, když je signál sítě Wi-Fi slabší.

#### Vždy povolit zjišťování při Wi-Fi roamingu

Stisknutím povolíte/zakážete zjišťování při Wi-Fi roamingu.

#### Použít staršího klienta DHCP

Stisknutím použijete klienta DHCP z verze Lollipop namísto nového klienta DHCP pro Android.

#### Mobilní data jsou vždy aktivní

Stisknutím povolíte režim, ve kterém budou mobilní data vždy aktivní, i když je připojení Wi-Fi aktivní (pro rychlé přepínání sítí).

#### Výběr konfigurace USB

Stisknutím můžete vybrat konfiguraci rozhraní USB.

#### Zobrazit dotyky

Stisknutím zobrazíte vizuální zpětnou vazbu pro dotyky.

#### Umístění ukazatele

Stisknutím zobrazíte data o aktuálním dotyku.

#### Zobrazit obnovení obsahu

Stisknutím zapnete blikání celého povrchu okna, když se obsah daného okna aktualizuje.

#### Zobrazit ohraničení

Stisknutím zobrazíte různé druhy ohraničení.

#### Vynutit směr rozložení RTL

Stisknutím vynutíte směr rozložení obrazovky zprava doleva pro všechna národní prostředí.

#### Rychlost animace okna

Stisknutím můžete nastavit rychlost animace pro vaše okno.

#### Rychlost animace přechodu

Stisknutím můžete nastavit rozsah animace při provádění přechodů.

#### Měřítko doby animace

Slouží k nastavení měřítka doby animace.

#### Simulovat sekundární displeje

Stisknutím můžete upravit simulaci sekundární displeje.

#### Vynutit GPU vykreslování

Tuto možnost vyberte, chcete-li v aplikacích používat hardwarovou akceleraci 2D.

#### Zobrazit aktual. GPU zobr.

Stisknutím nastavíte blikání zobrazení v oknech při vykreslování pomocí procesoru GPU.

#### Zobrazit aktualizace HW vrstev

Stisknutím nastavíte zelené blikání aktualizovaných hardwarových vrstev.

#### Ladit překreslování GPU

Stisknutím zobrazíte překreslování procesoru GPU.

#### Ladit práci s nepravidelnou oblastí ústřižku

Stisknutím zobrazíte práci s nepravidelnou oblastí ústřižku.

#### Vynutit 4x MSAA

Stisknutím povolíte 4x MSAA.

#### Zakázat HW vrstvy

Stiskněte tuto možnost, chcete-li při skládání obrazovky vždy použít procesor GPU.

#### Simulovat barevný prostor

Stisknutím zakážete nebo vyberete simulaci barevného prostoru.

#### Vyp. směr. zvuku do USB

Stisknutím zakážete automatické směrování do zvukových periferních zařízení USB.

#### Povolit striktní režim

Stisknutím povolíte striktní režim. Po povolení bude obrazovka blikat, když aplikace provádějí dlouhé operace v hlavním vlákně.

#### Zobrazit využití CPU

Stisknutím zobrazíte aktuální využití procesoru.

#### Profil vykreslování GPU

Tuto možnost vyberte, chcete-li v aplikacích používat hardwarovou akceleraci 2D.

#### Povolit sledování OpenGL

Stisknutím upravíte sledování OpenGL.

#### Neukládat aktivity

Stisknutím nastavíte odstranění každé aktivity, jakmile ji uživatel opustí.

#### Omezení procesů na pozadí

Stisknutím můžete změnit limit pro procesy na pozadí.

#### Zobrazit všechny ANR

Stiskněte tuto možnost, chcete-li zobrazit dialogová okna "Aplikace nereaguje" pro aplikace na pozadí.

#### Neaktivní aplikace

Stisknutím zobrazíte seznam neaktivních aplikací.

#### 11.4.6 Informace o telefonu

Pod touto položkou se ukrývá mnoho údajů od právních informací, přes číslo modelu, verzi systému Android, verzi základního pásma, verzi jádra, verzi sestavení až po položky uvedené níže:

#### Aktualizace softwaru

Stisknutím provedete kontrolu aktualizací systému.

#### Stav

Obsahuje stavové informace, jako například stav baterie, úroveň nabití baterie, stav karty SIM, adresa IP atd.

#### Právní informace

Umožňuje zobrazit právní informace.

## 12 Aktualizace softwaru telefonu

Software telefonu můžete aktualizovat prostřednictvím nástroje FOTA (Firmware Over The Air).

Chcete-li získat přistup k funkci **Aktualizace softwaru**, stiskněte možnosti **Nastavení > Informace o telefonu > Aktualizace softwaru**. Po stisknutí možnosti **Zkontrolovat aktualizace** telefon zjistí, zda není k dispozici novější verze nebo aktualizace softwaru. Pokud budete chtít aktualizovat systém, zvolte možnost **STÁHNOUT**. Po dokončení stisknutím možnosti **INSTALOVAT** dokončete aktualizaci. Nyní je ve vašem telefonu nainstalována nejnovější verze softwaru.

Před vyhledáváním aktualizací je třeba zapnout datové připojení. Jakmile restartujete telefon, bude rovněž dostupné nastavení intervalu automatické kontroly a upozornění na aktualizace.

Pokud jste zvolili automatické kontroly a systém zjistí novou verzi, ve stavovém řádku se zobrazí ikona 💽 Stisknutím oznámení přímo aktivujte funkci **Aktualizace softwaru**.

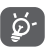

Při stahování nebo instalaci aktualizace pomocí nástroje FOTA neměňte výchozí umístění úložiště, aby nedošlo k potížím při hledání správných aktualizačních balíčků.

#### 13 **Bezpečnostní informace** k produktu

#### Piktogramy a grafické symboly

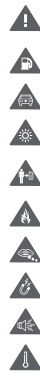

Přečtěte si příručku sinformacemi o bezpečnosti a záruce

Nepoužívejte při čerpání paliva.

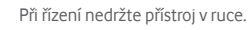

Toto zařízení může vytvářet jasné nebo blikající světlo.

Při používání udržuite telefon ve vzdálenosti alespoň 10 mm od hlavy a těla.

Nevhazujte do ohně.

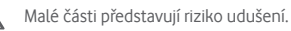

Vyhněte se kontaktu s magnetickými médii. Toto zařízení může vytvářet hlasité zvuky.

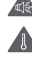

Vyhněte se extrémním teplotám.

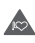

Nepřibližujte přístroj ke kardiostimulátorům a dalším osobním lékařským zařízením.

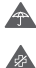

Vyhněte se kontaktu s kapalinami, uchovávejte v suchu.

Budete-li k tomu vyzváni, přístroj v nemocnici či jiném lékařském zařízení vypněte.

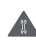

Nepokoušejte se přístroj rozebírat.

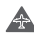

Budete-li k tomu vyzváni, přístroi v letadle a na letišti vypněte.

Nespoléheite se na toto zařízení při komunikaci v případech nouze.

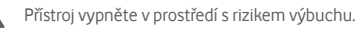

Používejte pouze schválené příslušenství.

### Bezpečnostní informace k produktu

#### Vystavení účinkům radiofrekvenčních vln

#### Obecné prohlášení o radiofrekvenčních vlnách

Telefon obsahuje vysílač a přijímač. Když je zapnutý, přijímá a vysílá radiofrekvenční vlny. Když telefon používáte ke komunikaci, systém řídící váš hovor kontroluje úroveň, na které váš telefon vvsílá.

#### Specifická míra absorpce (SAR)

Váš mobilní telefon je rádiový vysílač a přijímač. Byl navržen tak, aby nepřekračoval limity týkající se vystavení účinkům radiofrekvenčních vln doporučené mezinárodními směrnicemi. Tyto směrnice byly vytvořeny nezávislou věděckou organizací ICNIRP a obsahují bezpečnostní rezervy zajišťující ochranu všech osob bez ohledu na jejich věk a zdravotní stav.

Směrnice používají měrnou jednotku známou jako specifická míra absorpce (Specific Absorption Rate) neboli SAR. Limit SAR pro mobilní zařízení je 2 W/kg. Nejvyšší hodnota SAR pro toto zařízení při testování v blízkosti ucha byla 0.332 W/kg <sup>(1)</sup>: při testování v blízkosti těla (ve vzdálenosti 5 mm) byla nejvyšší naměřená hodnota SAR 1.67 W/kg<sup>(2)</sup>, Jelikož mobilní zařízení nabízí řadu funkcí, lze je používat i v jiných polohách, například na těle, jak je popsáno v této uživatelské příručce.

Jelikož jsou zkoušky SAR prováděny se zařízením vysílajícím s neivyšší úrovní výkonu, skutečná hodnota SAR tohoto zařízení je při provozu obvykle nižší, než je uvedeno výše. To je způsobeno automatickými změnami úrovně výkonu zařízení, které zajišťují, že je na komunikaci se sítí využíváno minimální množství energie.

(2) Testy isou prováděny v souladu s normou IEC 62209-2. 96

Testy jsou prováděny v souladu s normou IEC 62209-1.

#### Použití při nošení na těle

Důležité bezpečnostní informace týkající se vystavení účinkům radiofrekvenčních vln.

Pokud telefon používáte v tělesné blízkosti (jinde než v ruce nebo přiložený k uchu), je vhodné, aby byl vložený ve schváleném příslušenství nebo umístěný 5 mm od těla. Tak zajistíte jeho užívání v souladu s tím, jak byl telefon testován s ohledem na dodržení předpisů.

Nedodržení těchto pokynů může vést k překročení limitů odpovídající směrnice týkající se vystavení účinkům radiofrekvenčních vln.

#### Omezení vystavení účinkům radiofrekvenčních polí

Světová zdravotnická organizace (WHO) vytvořila následující doporučení pro osoby mající obavy ohledně vystavení účinkům radiofrekvenčních polí:

Preventivní opatření: aktuální vědecké informace neindikují potřebu týkající se použití mobilních telefonů. Pokud mají lidé obavy, mohou vystavení účinkům radiofrekvenčních vln s ohledem na své vlastní zdraví a zdraví svých dětí omezit zkrácením délky hovorů nebo prostřednictvím zařízení "handsfree", která umožňují držet mobilní telefony dál od hlavy a těla.

Další informace k tomuto tématu naleznete na domovské stránce organizace WHO na adrese http://www.who.int/peh-emf v informačním listu č 193 (WHO Fact sheet 193) z června 2011.

#### Informace regulátora

Následující schválení aoznámení platí pro konkrétní oblasti, jak je uvedeno.

#### Rozptylování

#### Řízení

Vždy se plně věnujte řízení, abyste snížili riziko nehody. Používání telefonu při řízení (dokonce i se zařízením handsfree) odvádí od řízení pozornost a může vést k nehodě. Je nutné dodržovat místní zákony a nařízení omezující používání bezdrátových zařízení při řízení.

#### Práce se stroji

Vždy se plně věnujte práci se stroji, abyste snížili riziko nehody.

#### Manipulace s produktem

#### Obecné prohlášení o manipulaci a použití

Za způsob používání telefonu a důsledky takového používání nesete plnou zodpovědnost vy.

Kdykoli je použití telefonu zakázáno, musíte jej vypnout. Používání telefonu se řídí bezpečnostními opatřeními vytvořenými za účelem ochrany uživatelů a jejich okolí.

- Vždy s telefonem a jeho příslušenstvím zacházejte opatrně a uchovávejte je na čistém a bezprašném místě.
- Telefon a jeho příslušenství nevystavujte otevřenému ohni ani zapáleným tabákovým výrobkům.
- Telefon a jeho příslušenství nevystavujte kapalinám, vlhku nebo vysoké vlhkosti.
- Telefon a jeho příslušenství neupouštějte na zem, neházejte jimi ani je neohýbejte.
- Zařízení a jeho příslušenství nečistěte pomocí silných chemikálií, rozpouštědel nebo aerosolů.
- Telefon a jeho příslušenství nebarvěte.
- Telefon a jeho příslušenství se nepokoušejte rozebírat; činit tak smí pouze autorizovaný personál.
- Telefon a jeho příslušenství nevystavujte extrémním teplotám pod -10 a nad +50 stupňů Celsia.
- Informace o likvidaci elektronických produktů naleznete v místních nařízeních. 99

 Telefon nenoste v zadní kapse kalhot, při sednutí by mohlo dojít k jeho zlomení.

#### Malé děti

Telefon a jeho příslušenství nenechávejte v dosahu malých dětí ani děti nenechávejte si s telefonem hrát.

Mohly by zranit sebe nebo ostatní nebo by mohly telefon poškodit.

Telefon obsahuje malé části s ostrými hranami, které mohou způsobit zranění nebo které by se mohly uvolnit a vést k udušení.

#### Demagnetizace

Abyste se vyhnuli riziku demagnetizace, nepokládejte elektronická zařízení nebo magnetická média do blízkosti telefonu na delší dobu.

#### Elektrostatický výboj

Nedotýkejte se kovových konektorů karty SIM.

#### Anténa

Zbytečně se nedotýkejte antény.

#### Normální poloha pro používání

Při uskutečňování nebo přijímání hovoru držte telefon u ucha, spodní částí směrem k ústům, jako v případě pevné linky.

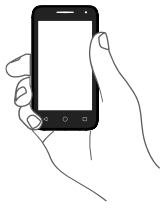

#### Airbag

Nepokládejte telefon do oblasti nad airbagem nebo do oblasti rozvinutí airbagu.

Před řízením vozidla telefon bezpečně uložte.

#### Záchvaty / ztráta vědomí

Tento telefon může vytvářet jasné blikající světlo.

#### Zranění spojená s opakovanými pohyby

Abyste minimalizovali riziko vzniku zranění spojeného s opakovanými pohyby, při psaní textových zpráv nebo hraní her na telefonu dodržujte následující:

- Nedržte telefon příliš pevně.
- Tlačítka tiskněte lehce.
- Používejte speciální prvky zařízení, které slouží k minimalizaci počtu stisknutí tlačítek, jako jsou šablony zpráv a prediktivní text.
- Dělejte si přestávky na protažení a odpočinek.

#### Tísňová volání

Tento telefon, stejně jako jakýkoli bezdrátový telefon, používá ke své funkci radiové signály, které nemohou zaručit spojení za všech podmínek. Proto se nespoléhejte výhradně na bezdrátový telefon při komunikaci v případech nouze.

#### Hlasitý zvuk

Tento telefon může vytvářet hlasité zvuky, které mohou vést k poškození sluchu. Dlouhodobý poslech hudby při maximální hlasitosti přehrávače může vést k poškození sluchu. Používejte pouze doporučená sluchátka.

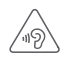

## CHRAŇTE SVŮJ SLUCH

Aby nedošlo k poškození sluchu, nepoužívejte vysoké nastavení hlasitosti příliš dlouho. Používáteli reproduktor, buďte opatrní, když držíte zařízení v blízkosti ucha.

#### Jasné světlo

Telefon dokáže vytvářet záblesk světla a lze jej používat jako svítilnu. Nepoužívejte jej v blízkosti očí.

#### Zahřívání telefonu

Telefon se může během nabíjení i během běžného používání zahřívat.

#### Bezpečnost při práci s elektřinou

#### Příslušenství

Používejte pouze schválené příslušenství.

Nepřipojujte nekompatibilní produkty nebo příslušenství.

Dbejte na to, aby se kovové předměty, jako jsou mince nebo kroužky na klíče, nedostaly do kontaktu s terminály baterie a nezkratovaly ji.

#### Připojení v autě

Připojujete-li telefon k elektrickému systému automobilu, vyhledejte odbornou pomoc.

#### Vadné a poškozené produkty

Telefon a jeho příslušenství se nepokoušejte rozebrat.

Opravy a servis telefonu a jeho příslušenství může provádět pouze kvalifikovaný personál.

Pokud byl telefon nebo jeho příslušenství ponořeny do vody, proraženy nebo vystaveny pádu z velké výšky, nepoužívejte je, dokud je nenecháte zkontrolovat v autorizovaném servisním středisku.

#### Manipulace s baterií a bezpečnost

Před vyjmutím baterie zařízení vždy vypněte a odpojte od nabíječky.

Používejte pouze dodanou baterii a nabíječku nebo náhradní zařízení schválené výrobcem a určené pro použití s vaším telefonem. Použití jiných baterií a nabíječek může být nebezpečné.

Baterii nerozebírejte ani nezkratujte. K náhodnému zkratu může dojít, pokud se kovový předmět jako klíč, papírová spona nebo pero dotknou terminálů baterie.

Nesprávné použití baterie může vést ke vzniku požáru, explozi či dalším nebezpečným situacím. Pokud si myslíte, že je baterie poškozená, nepoužíveite ji a odneste ji do servisního střediska. kde ji otestují.

#### Rušení

#### Obecné prohlášení o rušení

Opatrnosti je třeba dbát v případě, že telefon používáte v blízkosti lékařských zařízení, jako jsou kardiostimulátory nebo naslouchátka

#### Kardiostimulátorv

Výrobci kardiostimulátorů doporučují udržovat mezi mobilním telefonem a kardiostimulátorem vzdálenost minimálně 15 cm aby nedocházelo k potenciálnímu rušení. Toho dosáhnete tak, že budete telefon přikládat k uchu na opačné straně těla, než na které se nachází váš kardiostimulátor, a nebudete jej nosit v náprsní kapse.

#### Naslouchátka

Lidé s naslouchátky či jinými kochleárními implantáty mohou při používání bezdrátových zařízení nebo v jejich blízkosti zaznamenat rušivé zvuky. Úroveň rušení závisí na typu naslouchátka a na vzdálenosti od zdroje rušení. Zvětšení vzdálenosti mezi nimi může rušení zmírnit Alternativní řešení proberte s výrobcem vašeho naslouchátka.

#### Lékařská zařízení

Abyste určili, zda může váš telefon rušit vaše lékařské zařízení. obraťte se na svého lékaře a na výrobce vašeho zařízení.

#### Nemocnice

Budete-li o to požádání, vypněte bezdrátové zařízení v nemocnicích, klinikách či jiných zdravotnických zařízeních. Tyto požadavky slouží k omezení možného rušení citlivého lékařského vvbavení.

#### Letadlo

Bezdrátové zařízení vypněte vždy, když k tomu budete vyzváni na letišti nebo posádkou letadla.

O použití bezdrátového zařízení na palubě letadla se poraďte s posádkou letadla. Pokud vaše zařízení nabízí režim Letadlo, ie třeba jej aktivovat před nastoupením do letadla.

#### Rušení v autech

Kvůli možnému rušení elektronických zařízení někteří výrobci vozidel zakazují používání mobilních telefonů ve svých vozidlech, není-li součástí instalace handsfree sada s externí anténou.

#### Výbušná prostředí

#### Čerpací stanice a výbušné ovzduší

Na místech s potenciálně výbušným ovzduším se řiďte uvedenými značkami a vypněte bezdrátové zařízení, jako je telefon nebo jiné rádiové vybavení.

Mezi oblasti s potenciálně výbušným ovzduším patří čerpací stanice, podpalubí na lodích, zařízení na převoz nebo ukládání paliv a chemikálií, místa s ovzduším obsahujícím chemikálie nebo částečky jako zrno, prach a kovový prach.

#### Rozbušky a oblasti odstřelu

Mobilní telefon nebo bezdrátové zařízení vypněte, nacházíte-li se v oblasti odstřelu nebo v oblasti s oznámením vyžadujícím vypnutí obousměrného rádia nebo elektronických zařízení za účelem prevence rušení odstřelu.

#### Ochrana proti krádeži<sup>(1)</sup>

Váš telefon je označen číslem IMEI (sériové číslo telefonu), které najdete na štítku na obalu a v paměti produktu. Doporučujeme vám si číslo při prvním použití poznamenat a uschovat. Číslo zjistíte tak, že do telefonu zadáte \*#06#. V případě, že vám bude telefon odcizen, můžete být o toto číslo požádáni policií nebo operátorem. Toto číslo umožňuje zablokování mobilního telefonu, čímž cizím osobám zabráníte v jeho použití, a to i s jinou kartou SIM.

<sup>(1)</sup> Na dostupnost služby se zepteite svého provozovatele sítě. 104

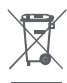

Tento symbol na telefonu, baterii a příslušenství znamená, že produkty je třeba po skončení životnosti odnést na sběrné místo:

- Skládky komunálního odpadu se speciálními kontejnery na tato zařízení.
- Sběrná místa v prodejnách.

Zařízení budou poté recyklována, aby nedošlo k uvolnění látek do okolí a komponenty mohly být znovu použity.

#### V zemích Evropské unie:

Tato sběrná místa jsou bezplatná.

Všechny produkty s tímto znakem je nutné odnést na sběrná místa.

#### V jurisdikcích mimo Evropskou unii:

Produkty s tímto symbolem se nesmí vhazovat do běžných popelnic, nachází-li se v jurisdikci nebo regionu odpovídající recyklační nebo sběrné zařízení. Produkty je třeba odnést na sběrné místo za účelem recyklace.

UPOZORNĚNÍ: V PŘÍPADĚ VÝMĚNY BATERIE ZA NESPRÁVNÝ TYP HROZÍ EXPLOZE. POUŽITOU BATERII LIKVIDUJTE V SOULADU S POKYNY.

Pokud je sundán zadní kryt, zabraňte kontaktu s vestavěnými anténami. Antény mohou obsahovat Nikl. Osoby alergičtí na Nikl, by se měli kontaktu s antémani vyvarovat vždy.

Ochranná fólie dodávaná společně s telefonem pomáhá chránit displej před poškrabáním. Díky ní je možné omezit riziko poškození displeje telefonu. Proto ji neodstraňujte.

## Licence

\*

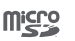

Logo microSD je ochranná známka.

Značka a loga Bluetooth jsou majetkem společnosti Bluetooth SIG, Inc. a jakékoli použití těchto značek společností TCL Communication Ltd. a jejích poboček se řídí licencí. Další ochranné známky a obchodní názvy jsou majetkem jejich vlastníků.

## VFD 500 Bluetooth Declaration ID D026889

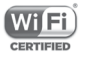

Logo Wi-Fi je certifikační známkou sdružení Wi-Fi Alliance. 5 GHz Wi-Fi pouze pro použiití uvnitř budov.

Google, logo Google, Android, logo Android, Google Search™, Google Maps™, Gmail™, YouTube, Google Play Store, Google Latitude™ a Hangouts™ jsou ochranné známky společnosti Google Inc.

Robot Android je reprodukován nebo upraven z díla vytvořeného a sdíleného společností Google a je používán na základě podmínek popsaných v licenci Creative Commons Uveďte autora 3.0 (text se zobrazí po stisknutí a přidržení položky **Právní zásady společnosti Google** v části **Nastavení > Info o telefonu > Právní informace**)<sup>(1)</sup>.

#### Obecné informace

Zakoupili jste produkt používající open source (http://opensource.org/) programy mtd, msdosf, netfilter/ iptable a initrd v objektovém kódu a další open source programy v souladu s všeobecnou veřejnou licencí GNU a licencí Apache License.

Po dobu tří let od distribuce produktu vám na vyžádání poskytneme kompletní kopii odpovídajících zdrojových kódů.

<sup>(1)</sup> V závislosti na zemi nemusí být tato možnost k dispozici.

Zdrojové kódy lze stáhnout na adrese http://sourceforge.net/ projects/alcatel/files/. Získání zdrojových kódů z internetu je bezplatné.

Tento telefon je komunikační zařízení funkční v sítích GSM ve čtyřech pásmech (850/900/1800/1900 MHz), v síti UMTS ve čtyřech pásmech (850/900/1900/2100 MHz) a v síti LTE v šesti pásmech (700/800/900/1800/2100/2600 MHz).

# CEI588

Toto zařízení splňuje základní požadavky a další odpovídající ustanovení směrnice 1999/5/EC. Úplnou kopii Prohlášení o shodě vašeho telefonu naleznete na našich webových stránkách www.vodafone.com/smarturbo7.

#### Oznámení

Informace uvedené v této příručce se mohou měnit bez předchozího upozornění.

Při přípravě této příručky byly vyvinuty veškeré snahy o zajištění přesnosti obsahu. Prohlášení, informace a doporučení v této příručce však nepředstavují žádnou výslovnou ani předpokládanou záruku. Pečlivě si přečtěte bezpečnostní opatření a bezpečnostní informace, aby bylo zajištěno, že bezdrátové zařízení používáte správně a bezpečně.

Dovozce: Vodafone Plc

Registrovaná ochranná známka:

Adresa: Vodafone House, The Competing Newbury, Berkshire, RG14 2FN, UK

Výrobce: TCL Communication Ltd.

Registrovaná ochranná známka: Alcatel

Adresa výrobce: Flat/RM 1910-12A, Block 3, China HongKong City, 33 Canton Road, Tsimshatsui, Kowloon, Hong Kong

## 14 Záruka na telefon

## ZÁRUČNÍ PODMÍNKY

- Společnost Vodafone poskytuje na tento telefon záruku po dobu dvou (2) let od data zakoupení původním vlastníkem. Záruka není přenositelná.
- Na baterii se vztahuje 24měsíční omezená záruka a na nabíječku 24měsíční omezená záruka na výrobní vady. Na ostatní příslušenství se vztahuje 24měsíční omezená záruka na výrobní vady.
- 3. Tato záruka se nevztahuje na poškození vzniklé vinou:

a) běžného opotřebení vybavení;

- b) nesprávného nebo neobvyklého použití vybavení;
- c) provedení neodborných zásahů, oprav, změn a úprav;
- d) nesprávného použití, zneužití, nedbalosti nebo jakékoliv nehody;
- e) nesprávného testování, provozu, údržby, instalace nebo jakéhokoli provádění úprav;
- f) kontaktu s potravinami, kapalinami, žíravinami, rzí nebo napájením nesprávným napětím;
- g) poškrábání nebo poškození plastových povrchů a jiných vnějších dílů, které jsou vystaveny běžnému používání.
- Telefon vyžadující opravu je nutné doručit na zákazníkovy náklady.
- 5. Záruka pozbývá platnosti v následujících případech:
  - a) Bylo poškozeno nebo odstraněno sériové číslo nebo záruční pečeť na zařízení.
  - b) Došlo k úpravě nebo modifikaci kterékoli podmínky této záruky bez předchozího písemného souhlasu společnosti Vodafone.

- 6. Omezená záruka se vztahuje pouze na zákazníky, kteří produkt zakoupili v jedné ze zemí (nebo oblastí) uvedených na konci tohoto dokumentu. Omezená záruka je platná pouze v zemích (nebo oblastech), kde společnost Vodafone produkt prodává.
- Pokud je produkt vrácen společnosti Vodafone po uplynutí záruční lhůty, vztahují se na provedené práce běžné servisní podmínky společnosti Vodafone, které budou zákazníkovi náležitě fakturovány.
  - a) Společnost Vodafone nepřijímá žádné závazky či zodpovědnost kromě závazků výslovně uvedených v této omezené záruce.
  - b) Všechny záruční informace, funkce produktu a technické údaje se mohou změnit bez předchozího upozornění.
- 8. TATO ZÁRUKA JE UPŘEDNOSTŇOVÁNA PŘED JAKOUKOLIV JINOU ZÁRUKOU, AŤ UŽ VÝSLOVNOU NEBO ODVOZENOU, ZEJMÉNA JAKOUKOLIV ODVOZENOU ZÁRUKOU OBCHODOVATELNOSTI NEBO VHODNOSTI PRO KONKRÉTNÍ ÚČEL. SPOLEČNOST VODAFONE NEPŘEBÍRÁ ZODPOVĚDNOST ZA ZÁRUČNÍ VADY NAD RÁMEC OPRAVY DANÉ VADY PODLE VÝŠE UVEDENÉHO POPISU. SPOLEČNOST VODAFONE NENÍ V ŽÁDNÉM PŘÍPADĚ ZODPOVĚDNÁ ZA JAKÉKOLIV NÁSLEDKY.

## 15 Příslušenství

Nejnovější chytré mobilní telefony Vodafone nabízí integrovanou bezobslužnou funkci, která umožňuje použití telefonu na větší vzdálenost, například při umístění na stole. Pokud při konverzaci dáváte přednost soukromí, jsou k dispozici sluchátka označovaná též jako náhlavní souprava.

- 1. Vodafone Smart turbo 7
- 2. nabíječka,
- 3. datový kabel,
- 4. náhlavní souprava,
- 5. stručná příručka.
- 6. informace o bezpečnosti a záruce.

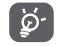

Telefon používejte výhradně s baterií, nabíječkou a příslušenstvím, které bylo součástí balení.

## 16 Technické údaje

| Procesor               | MT 6735M + 1,0 GHz, čtyřjádrový                                         |
|------------------------|-------------------------------------------------------------------------|
| Platforma              | Android M                                                               |
| Paměť                  | 8 GB + 1 GB RAM                                                         |
| Rozměry<br>(D x Š x V) | 140,7 x 72,5 x 9,5 mm                                                   |
| Hmotnost               | Přibližně 165 gramů včetně baterie                                      |
| Displej                | Spalcová kapacitní dotyková obrazovka<br>s rozlišením FWVGA (854 x 480) |
| Síť                    | GSM:                                                                    |
|                        | Сtyři pásma 850/900/1 800/1 900 MHz                                     |
|                        | Čtvři pásma 850/900/1900/2100 MHz                                       |
|                        | LTE:                                                                    |
|                        | Osm pásem ( 2100, 1800, 2600, 900, 800,<br>700 Block A)                 |
|                        | (Pásmový kmitočet a rychlost přenosu dat závisí na operátorovi.)        |
| GPS                    | Asistovaná GPS / vnitřní anténa GPS                                     |
| Možnosti               | Bluetooth Smart (BT 4.0)                                                |
| připojení              | Wi-Fi IEEE 802.11 b/g/n                                                 |
|                        | 3,5mm audio konektor                                                    |
|                        | Micro-USB                                                               |
| Fotoaparát             | Zadní fotoaparát s rozlišením<br>5 megapixelů                           |
|                        | Přední fotoaparát s rozlišením<br>2 megapixelů                          |

| Podporované<br>formáty<br>zvukových<br>souborů | WAV, MP3, MP2, AAC, AMR, MIDI, Vorbis,<br>APE, AAC+, FLAC |
|------------------------------------------------|-----------------------------------------------------------|
| Podporované<br>formáty<br>videosouborů         | H.263, H.264 AVC, MPEG-4, VP8                             |
| Baterie                                        | Dobíjecí lithiová baterie<br>Kapacita: 2 000 mAh          |
| Rozšiřující slot                               | Slot paměťové karty microSD (maximální<br>kapacita 32 GB) |
| Speciální funkce                               | Přijímač GPS a akcelerometr                               |

Poznámka: Technické údaje se mohou změnit bez předchozího upozornění.